## ПРОГРАММНОЕ ОБЕСПЕЧЕНИЕ АИС «УЧЕТ СЧЕТОВ-ФАКТУР»

## ПРЕДВАРИТЕЛЬНЫЙ КОНТРОЛЬ И МОНИТОРИНГ СДЕЛОК Руководство пользователя С/Х

Листов 62

## АННОТАЦИЯ

В данном документе описываются условия выполнения и порядок действий пользователя при запуске функционала предварительного контроля и мониторинга сделок в личном кабинете субъекта хозяйствования.

## СОДЕРЖАНИЕ

| СОДЕРЖАНИЕ                                                                                                    |
|----------------------------------------------------------------------------------------------------|
| 1 ТЕРМИНЫ И СОКРАЩЕНИЯ 5                                                                                                    |
| 2 ПРЕДВАРИТЕЛЬНЫЙ КОНТРОЛЬ 6                                                                                                    |
| 2.1 Запуск предварительного контроля 6                                                                                                    |
| 2.2 Просмотр списка завершенных проверок                                                                                                    |
| 2.3 Просмотр списка незавершенных проверок 12                                                                                                    |
| 2.4 Просмотр состояния завершенных проверок 14                                                                                                    |
| 2.5 Просмотр состояния незавершенных проверок 17                                                                                                    |
| 2.6 Формирование и просмотр протокола 18                                                                                                    |
| 3 МОНИТОРИНГ СДЕЛОК                                                                                                    |
| 3.1 Вкладка «Поиск»                                                                                                    |
| 3.2 Вкладка «Перевыставление»                                                                                                    |
| 3.3 Вкладка «Управление вычетами»                                                                                                    |
| 4 ПРАВИЛА РАБОТЫ ПРЕДВАРИТЕЛЬНОГО КОНТРОЛЯ 40                                                                                                    |
| 4.1 Общие правила предварительного контроля 40                                                                                                    |
| 4.1.1 Общие положения 40                                                                                                    |
| 4.1.2 Особенности для подсчета значений из деклараций за 2016 год 41                                                                                            |
| 4.1.3 Логика учета аннулированных ЭСЧФ 41                                                                                                    |
| 4.2 Общие правила предварительного контроля для карточек контроля 1-12 (часть I раздел I декларации по НДС до 2024г., раздел I декларации по НДС с 2024 г.)     |
| 4.2.1 Правила отбора деклараций НДС по части I раздел I: 42                                                                                                    |
| 4.2.2 Правила отбора ЭСЧФ для КК-1 – КК-12 42                                                                                                    |
| 4.3 Общие правила предварительного контроля для карточки контроля 13 (часть I раздел II декларации по НДС до 2024 г.; раздел II декларации по НДС с 2024 г.)    |
| 4.4 Общие правила предварительного контроля для карточек контроля 14-16 (часть I раздел IV декларации по НДС до 2024 г.; раздел IV декларации по НДС с 2024 г.) |
| 4.4.1 Правила отбора деклараций НДС по разделу IV: 45                                                                                                    |
| 4.4.2 Правила отбора ЭСЧФ для КК-14 – КК-16 45                                                                                                    |
| 4.5 Общие правила камерального контроля для правил 20, 22 (проверка заявлений о ввозе и таможенных деклараций)                                                  |
| 4.5.1 КК-20 «Проверка заявлений на вывоз товара, которые указаны в ЭСЧФ (ПК "Документы ЕАЭС", Экспорт)»                                                         |
| 4.5.2 КК-22 «Проверка заявлений на ввоз товара, которые указаны в ЭСЧФ (ПК «Документы ЕАЭС», Импорт)» 49                                                        |
| 4.6 Общие правила предварительного контроля для карточки контроля 24 (часть II декларации по НДС до 2024 года; декларация по НДС при ввозе из ЕАЭС с 2024 г.)   |

3

АИС «Учет счетов-фактур» Предварительный контроль и Мониторинг сделок Руководство пользователя с/х

| 4.6.1 Правила отбора деклараций НДС по части II до 2024 г. и декларация по НД | С при ввозе |
|-------------------------------------------------------------------------------|-------------|
| из ЕАЭС с 2024 г.:                                                            | 51          |
| 4.6.2 Правила отбора ЭСЧФ для КК-24                                           | 51          |
| 4.7 Общие правила предварительного контроля для карточки контроля 26          | 52          |
| Приложение 1                                                                  | 53          |

## 1 ТЕРМИНЫ И СОКРАЩЕНИЯ

| Термин | Определение                               |  |  |  |  |
|--------|-------------------------------------------|--|--|--|--|
| АИС    | Автоматизированная информационная система |  |  |  |  |
| НДС    | Налог на добавленную стоимость            |  |  |  |  |
| УНП    | Учетный номер плательщика                 |  |  |  |  |
| ЭЦП    | Электронная цифровая подпись              |  |  |  |  |
| ЭСЧФ   | Электронный счет-фактура                  |  |  |  |  |
| КК     | Карточка контроля                         |  |  |  |  |

## 2 ПРЕДВАРИТЕЛЬНЫЙ КОНТРОЛЬ

Предварительный контроль отвечает за сравнение значений, указанных в ЭСЧФ и декларации по НДС. Проверка ЭСЧФ происходит по различным типам карточек контроля (КК), которые описаны ниже в разделе 4. Для просмотра результатов предварительного контроля предусмотрены протоколы, которые визуализируют отклонения по заданным шаблонам. Формирование протоколов возможно только по тем карточкам контроля (КК), по которым найдены расхождения.

#### 2.1 Запуск предварительного контроля

Страница запуска предварительного контроля состоит из двух блоков:

#### 1) Фильтры для запуска:

— **Тип отчетного периода (тип налоговой декларации)** — указывается тип декларации, которая будет учитываться при проверке (месяц или квартал). Особенности работы с декларациями см. в пункте 4.1.1;

- **Отчетный перио**д – указывается месяц/квартал и год, за который будет проводиться проверка;

– Сохранять результаты обработки ПК – указывается необходимый пользователю формат вывода результатов предварительного контроля (с формированием протоколов, с формированием детализации в мониторинге сделок или формированием детализации в мониторинге сделок, в том числе по КК, которые отработали без отклонений).

2) Список карточек предварительного контроля – состоит из перечня типов карточек, по которым можно выполнить проверку. Все карточки разделены на логические блоки (например, «Проверка раздела I декларации по НДС и т.д.). Для просмотра списка карточек в выбранном блоке необходимо нажать на кнопку "Показать". На экране отобразится список карточек, относящихся к выбранному блоку. Для выбора карточки необходимо отметить его «птичкой» в поле (чек-бокс).

Информация о странице

| Создание предварительной проверки | ♦ |  |
|-----------------------------------|---|--|
|                                   |   |  |

| Отчетный период                                                                                                    | Январь - Выберите значение v - 2024                                                                                                    |                                                                                                    |
|----------------------------------------------------------------------------------------------------|----------------------------------------------------------------------------------------------------|----------------------------------------------------------------------------------------------------|
| унп                                                                                                    | 44444444                                                                                                    |                                                                                                    |
| Сохранять результаты<br>обработки ПК                                                                                                    | <ul> <li>- расчёт показателей предварительного контроля с<br/>формированием протоколов</li> </ul>                                                                                                    |                                                                                                    |
|                                                                                                    | <ul> <li>- расчёт показателей предварительного контроля, формирование<br/>детализации в мониторинге сделок</li> </ul>                                                                                                    |                                                                                                    |
|                                                                                                    | <ul> <li>расчёт показателей прадарительного контроля, формирование</li> <li>детаклюзии в искниториите делок, а том числе по КК, которые</li> <li>отработали без отключений</li> </ul>                                                                                                    |                                                                                                    |
|                                                                                                    |                                                                                                    |                                                                                                    |
| ПРЕДВАРИТЕЛЬНЫ                                                                                                    | й КОНТРОЛЬ V                                                                                                    | СКДЫТЬ                                                                                                   |
| ПРЕДВАРИТЕЛЬНЫ<br>• ПРОВЕРКА РАЗДЕЛА<br>• КК-1: Проверка операц                                                                                                    | Й КОНТРОЛЬ V<br>декларации ндс<br>их облагаењих по ставке 20%                                                                                                    | скрыть                                                                                                   |
| ПРЕДВАРИТЕЛЬНЫ<br>ПРОВЕРКА РАЗДЕЛА  <br>КК-1: Проверка операц<br>Для проверки отбираются ЭС                                                                                                    | Й КОНТРОЛЬ У<br>декларации ндс<br>и, облагаемых по стакке 20%<br>Чо гипами: "Изоорый", "Иоправленный", "Дополнительный без ссылки", и со статусами: "Выставлен", "Выставлен. Подписан получателем", "Выставлен. Аннулирован поставщиком", "Аннулирован". При отбо<br>По гипами:                                                                                                    | скрыть<br>скрыть<br>оре ЭСЧФ для                                                                         |
| ПРЕДВАРИТЕЛЬНЫ<br>ПРОВЕРКА РАЗДЕЛА і<br>КК-1: Проверка операц<br>Для проверки отбирактоя ЭС<br>определения, к какому перио                                                                                                    | й КОНТРОЛЬ ~<br>декларации ндс<br>ий, облагаемых по ставке 20%<br>Но с плами: "Исодный", "Исправленный", "Дополнительный без ссылки", и со статусами: "Выставлен. Подписан получателем", "Выставлен. Аннулирован поставщиком", "Аннулирован". При отбо<br>у опсоисто 30% используется" дата совершения". Если дата попадает в заданный период проверии, то такой ЭСНФ попадает в выборку (при условии, что остальные условия соблюдены). Подочет значений происходит с нара                                                                                                    | скрыть<br>скрыть<br>оре ЭСЧФ для<br>стающим                                                              |
| ПРЕДВАРИТЕЛЬНЫ<br>КК-1: Проверка операц<br>Для проверки отбраются ЭС<br>пределения, к какому перио<br>атогом. Для сравнения из ЭС                                                                                                    | Й КОНТРОЛЬ ~<br>декларации ндс<br>ий, облагаемых по ставке 20%<br>ЧФ с плиами: "Икоарына", "Исправленный", "Дополнительный без созлюй", и со статусами: "Выставлен", "Выставлен. Подписан получателем", "Выставлен. Аннулирован поставщиком", "Аннулирован", При отбо<br>у отноштся 30-ЧФ, используется "дата совершения". Если дата попадает в заданный период проверки, то такой ЭСНФ попадает в выборку (при условии, что остальные условия соблюдены). Подочет значнений происходит с нара<br>и отобирают ставдыные позации, где указаная ставка НДС – 20%. По таким товерным позициям суммируются значнения из графы 11, по всем отобранным ЭСНФ и сравниваются со значениями из графы 2 по строме 1 декларации                                                                                                    | скрыть<br>скрыть<br>оре ЭСЧФ для<br>стающим<br>ии по НДС,                                                |
| ПРЕДВАРИТЕЛЬНЫ<br>КК-1: Проверка операц<br>Для проверки отбираются ЭС<br>определения, к какому перио<br>итогом. Для сравнения из ЭС<br>значения из графы 10, по все                                                                                                    | Й КОНТРОЛЬ ~<br>ПЕКЛАРАЦИИ НДС<br>И», облагаемых по ставие 20%<br>Но отнажи. "Консорый", "Исполнительный", "Дополнительный без соцпки", и оо статусами. "Выставлен", "Выставлен. Подписан полунателем", "Выставлен. Аннулирован поставциком", "Аннулирован", При отбо<br>и отношится 30ЧФ, используется "дата совершения". Если дата попадает в заданный период проверки, то такой 30ЧФ попадает в выборку (при условии, что остальные условия соблюдены). Подочет значений происходит с нара<br>и отобранны 30ЧФ, сравинавотся со значивания и парац 4 по стравным понд.<br>и отобранны 30ЧФ, сравинавотся со значивания и парац 4 по спрок 1 декларации по ИДО.                                                                                                    | скрыть<br>окрыть<br>оре ЭСЧФ для<br>стающим<br>и по НДС,                                                 |
| ПРЕДВАРИТЕЛЬНЫ<br>какана<br>каканана<br>каканана<br>каканананананананананананананананананан | Й КОНТРОЛЬ ~<br>деклорации ндс<br>м. облагаемых по ставке 20%<br>Чо отплами: "Исордный", "Исправленный", "Дополнительный", "Дополнительный без ссылки", и оо статусами: "Выставлен", "Выставлен. Подписан получателем", "Выставлен. Аннулирован поставщиком", "Аннулирован". При отбо<br>у относится 30-00, используется" дата совершения". Если дата попадает в заданный период проверки, то такой 30-04 попадает в выборку (при условии, что остальные условик соблюдены). Подочет значений происходит с нара<br>40 отборанным 30-04, оравниваются со аначениями из графы 4 по строке 1 декларации по НДС.<br>и), болагаемых по ставке 25%.                                                                                                    | скрыть<br>окрыть<br>оре ЭСЧФ для<br>стающим<br>и по НДС,<br>показать                                     |
| ПРОВЕРКА РАЗДЕЛА<br>КК-1: Проверка операц<br>Ли проверки отбираются 90<br>пределения, к какому перио<br>потом. Для сравнение из 50<br>вачения из графы 10, по все<br>вку-25: Проверка опера<br>КК-25: Проверка опера                                                                                                    | Й КОНТРОЛЬ ~<br>деклачации ндс<br>ий, облагаемых по ставке 20%<br>ЧФ о пилами: "Исограния", "Исправленный", "Дополнительный без созлюи", и со статусами "Выставлен", "Выставлен. Подлисан получателем", "Выставлен. Аннулирован поставшихом", "Аннулирован", При отбо<br>у отноштся 30-ЧФ, используется "дата совершения". Если дата попадает в заданный период проверки, то такий ЭСЧФ попадает в выборку (при условии, что остальные условик соблодены). Подочет значений происходит с нара<br>и отобрасть савершена позиции, где укавана ставка НДС – 20%. По таких товарным позициям суммируются значения из графы 11, по всем отобранным ЭСЧФ и оравниваются со значениями из графы 2 по строке 1 декларации<br>и облагаемых по ставке 25%<br>ий, облагаемых по ставке 25%                                                                                                    | скрыть<br>окрыть<br>эре ЭСЧФ для<br>стающим<br>ии по НДС,<br>показать                                    |
| ПРЕДВАРИТЕЛЬНЫ<br>кк-1: Проверка огераца<br>кк-1: Проверка огераца<br>праверки отбираются ЭС<br>опредления, к какому перио<br>итогом. Для сравнения из 3С<br>вачения из графы 10, по вос<br>КК-25: Проверка операц<br>КК-25: Проверка операца<br>КК-25: Проверка операца                                                                                                    | Й КОНТРОЛЬ ~<br>декларации ндс<br>ий, облагавмых по ставке 20%<br>Чо отплики. "Исодный", "Исправленный", "Дополнительный", "Дополнительный без сошлог", и со статусами: "Выставлен, "Выставлен, Подписан получателям", "Выставлен, Аннулирован поставциком", "Аннулирован". При отбс<br>у относится 30-04 используется "дата совершения". Если дата попадает в заданный период проверии, то такой 30-№ попадает в выборку (при условии, что остальные условия соблюдены). Подо-иет значения приходии с нара<br>у отобранных 30-№ 0, сравинаваются со значениями из графы 4 по строке 1 декларации по НДС.<br>ий, облагаемых по ставке 25%<br>ий, облагаемых по ставке 25%                                                                                                    | скрыть<br>скрыть<br>оре ЭСЧФ для<br>стающим<br>и по НДС,<br>показать<br>показать                         |
| ПРЕДВАРИТЕЛЬНЫ<br>▼ ПРОВЕРКА РАЗДЕЛА<br>↓ КК-1: Проверка отврааи<br>Для проверки отбуваются & Сонораенся & Сонораенся & Сонораенся & Сонораенся & Сонораенся & Сонораенся и возо-<br>ванечения на графа 10, по средена операа<br>↓ КК-2: Проверка операа<br>↓ КК-2: Проверка операа<br>↓ КК-2: Проверка операа<br>↓ КК-2: Проверка операа                                                                                                    | Й КОНТРОЛЬ                                                                                                    | скрыть<br>скрыть<br>оре ЭСЧФ для<br>стающим<br>и по НДС,<br>показать<br>показать<br>показать             |
| ПРЕДВАРИТЕЛЬНЫ<br>КК-1: Проверка операца<br>Для проверки отбираются 30<br>кК-1: Проверка операца<br>итогом. Для сравения на 30<br>кК-26: Проверка операца<br>КК-32: Проверка операца<br>КК-32: Проверка операца<br>КК-34: Проверка операца<br>КК-34: Проверка операца                                                                                                    | й КОНТРОЛЬ ↓<br>декларации ндс<br>и, облагавных по ставке 20%<br>чФ с типаик: "Искоранительный", "Дополнительный", "Дополнительный без ссылки", и оо статусаии: "Выставлян. Подписан получателям", "Выставлян. Аннулирован поставциком", "Аннулирован поставциком", "Аннулирован отворием позициям сумамируются значения из графы 11, по всем отобранным ЭСНФ и оравниваются со значениями из графы 2 по строке 1 декларации по НДС.<br>Им. Опитавание то отавке 25%<br>Им. Опитавание по ставке 10%<br>Им. Опитаваных по ставке 10% | скрыть<br>окрыть<br>оре 3СЧФ для<br>стающим<br>и по НДС,<br>показать<br>показать<br>показать             |
| ПРЕДВАРИТЕЛЬНЫ<br>▼ ПРОВЕРКА РАЗДЕЛА<br>↓ КК-1: Проверка отвраита<br>Для проверки отбираюта & Какоу перио<br>итогом. Для сравнечия из 07 сопределения, какоу перио<br>итогом. Для сравнечия из 07 соб<br>↓ КК-2: Проверка опера<br>↓ КК-2: Проверка опера<br>↓ КК-3: Проверка опера<br>↓ КК-3: Проверка опера<br>↓ КК-3: Проверка опера<br>↓ КК-3: Проверка опера                                                                                                    | Й КОНТРОЛЬ ><br>декларации ндс<br>ий, облагаемых по ставке 20%<br>Но с плямих: "Иходный", "Икправленый", "Дополнительный", "Дополнительный без ссылки", и со статусами: "Выставлен. Гюдлисан получателем", "Выставлен. Аннулирован поставшиком", "Аннулирован". При отбо<br>у откоиств 30-70%, иколькузется "дата совершения". Если дата попадает в заданный период проверки, то такой 3C-VP попадает в выборку (при условии, что остальные условия соблюдены). Подочет значения проиходит с нара<br>у отобирановот окаверные повиции, где укавана ставка НДС = 20%. По таким товарным позициям суммируются вначения из графы 11, по всем отобранным 3C-VP и сравниваются со значениями из графы 2 по строке 1 декларации<br>ии, облагаемых по ставке 25%,<br>ий, облагаемых по ставке 10%<br>иий, облагаемых по ставке 10%                                                                                                    | окрыть<br>окрыть<br>оре ЭСЧФ для<br>стающим<br>и по НДС,<br>показать<br>показать<br>показать<br>показать |

Рисунок 1. Список карточек предварительного контроля.

Для запуска предварительного контроля необходимо выполнить следующие действия:

1. В левом боковом меню нажать на вкладку «Предварительный контроль» -> «Запуск предварительного контроля»;

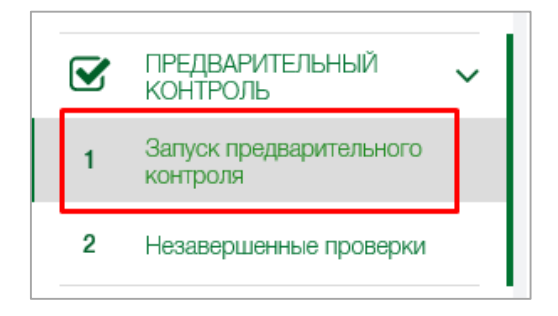

Рисунок 2. Вкладка «Запуск предварительного контроля».

2. Откроется страница «Завершенные проверки», на которой отображается список завершенных предварительных контролей;

3. Для запуска предварительного контроля необходимо нажать на кнопку «Создать предварительный контроль»;

| <sup>предварительный кон</sup><br>Завершен | Создать предварительный контроль |                        |                                                                                                    |                   |                                           |                        |  |
|--------------------------------------------|----------------------------------|------------------------|----------------------------------------------------------------------------------------------------|-------------------|-------------------------------------------|------------------------|--|
|                                            | Дата запуска 🖡                   | Отчетный период        | Список КК, вошедших в проверку                                                                                          | Количество<br>УНП | Сработавшие КК                            | Дата<br>завершения     |  |
| . <b>t</b> Q                               | 10.12.2019<br>16:26:52           | Январь - Сентябрь 2019 | KK_1, KK_25, KK_2, KK_3, KK_6, KK_7,<br>KK_8, KK_9, KK_10, KK_11, KK_12,<br>KK_13, KK_14, KK_15, KK_16, KK_24,<br>KK_26 | 1                 | KK_2, KK_14, KK_16, KK_1, KK_15,<br>KK_12 | 10.12.2019<br>16:26:55 |  |
|                                            | 10.12.2019<br>16:25:53           | Январь - Январь 2019   | KK_1, KK_25, KK_2, KK_3, KK_6, KK_7,<br>KK_8, KK_9, KK_10, KK_11, KK_12,<br>KK_13, KK_14, KK_15, KK_16                  | 1                 | KK_1, KK_12                               | 10.12.2019<br>16:25:55 |  |

Рисунок 3. Страница «Завершенные проверки».

4. Откроется страница «Создание предварительного контроля» с параметрами запуска;

5. В поле «Тип отчетного периода» указать тип декларации, которая будет учитываться при предварительном контроле (месяц, квартал), в поле «Отчетный период» указать период, за который будет выполняться предварительный контроль;

6. В поле «Сохранять результаты обработки ПК», выбрать необходимый расчет результатов обработки ПК. По умолчанию в системе отмечен расчет показателей предварительного контроля с формированием протоколов;

| Сохранять результаты<br>обработки ПК | <ul> <li>расчёт показателей предварительного контроля с<br/>формированием протоколов</li> </ul>                                                                               |
|--------------------------------------|----------------------------------------------------------------------------------------------------|
|                                      | <ul> <li>расчёт показателей предварительного контроля, формирование<br/>детализации в мониторинге сделок</li> </ul>                                                           |
| [                                    | <ul> <li>расчёт показателей предварительного контроля, формирование<br/>детализации в мониторинге сделок, в том числе по КК, которые<br/>отработали без отклонений</li> </ul> |

Рисунок 4. Выбор необходимого расчёта в поле «Сохранять результаты обработки ПК».

7. В списке с типами карточек выбрать те, по которым должен быть выполнен предварительный контроль, и нажать на кнопку «Запустить»;

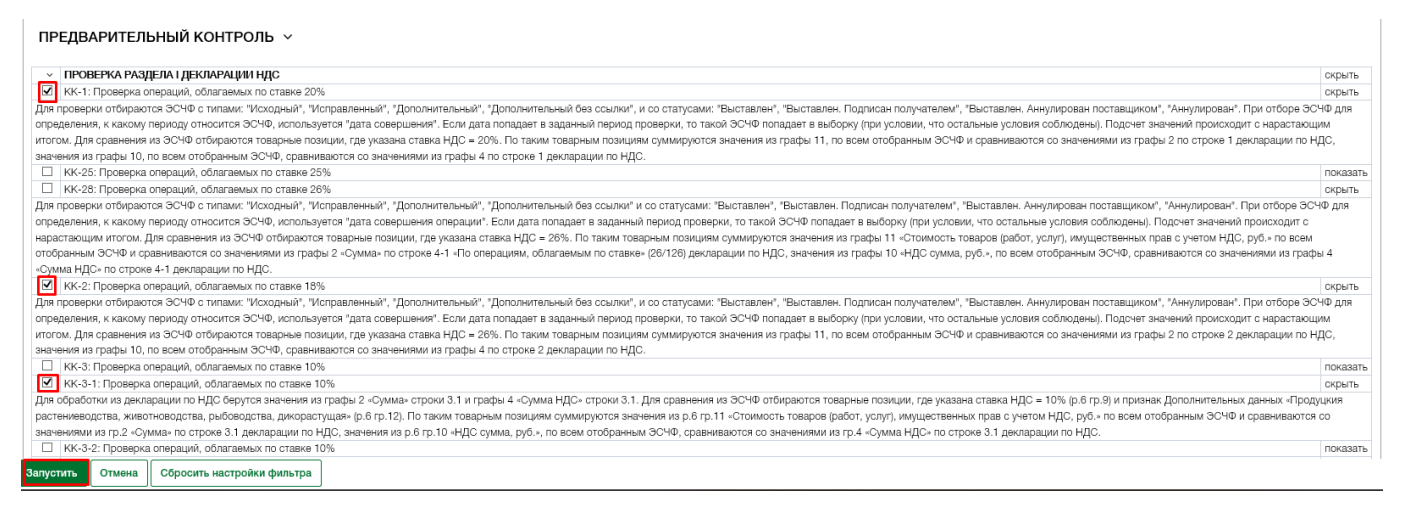

Рисунок 5. Выбор карточек предварительного контроля.

8. После нажатия на кнопку «Запустить» отобразится окно загрузки, затем появится соответствующее уведомление о запуске и откроется страница «Завершенные проверки». Запущенная проверка должна появиться на странице «Завершенные проверки» (если проверка была полностью завершена) либо на странице «Незавершенные проверки» (если проверка выполняется и не завершена).

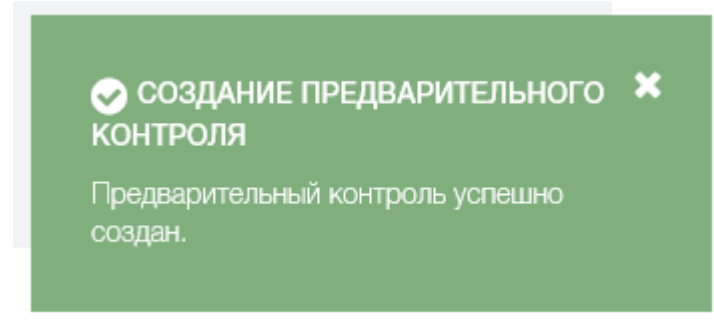

Рисунок б. Уведомление об успешном запуске предварительного контроля.

#### 2.2 Просмотр списка завершенных проверок

На странице «Завершенные проверки» отображается список и информация о проверках, которые были полностью завершены. Для каждой проверки в списке отображается информация о том, когда была запущена и завершена проверка, за какой период и по каким правилам.

| редеарительный контроль Запуск предварительного контроля<br>Завершенные проверки Создать предварительный контроль |                        |                        |                                                                                                    |                   |                                           |                        |  |
|----------------------------------------------------------------------------------------------------|------------------------|------------------------|----------------------------------------------------------------------------------------------------|-------------------|-------------------------------------------|------------------------|--|
| □ I ~                                                                                                    | Дата запуска 1         | І Отчетный период      | Список КК, вошедших в проверку                                                                                          | Количество<br>УНП | Сработавшие КК                            | Дата<br>завершения     |  |
|                                                                                                    | 10.12.2019<br>16:26:52 | Январь - Сентябрь 2019 | KK_1, KK_25, KK_2, KK_3, KK_6, KK_7,<br>KK_8, KK_9, KK_10, KK_11, KK_12,<br>KK_13, KK_14, KK_15, KK_16, KK_24,<br>KK_26 | 1                 | KK_2, KK_14, KK_16, KK_1, KK_15,<br>KK_12 | 10.12.2019<br>16:26:55 |  |
| - <b>• Q</b>                                                                                                    | 10.12.2019<br>16:25:53 | Январь - Январь 2019   | KK_1, KK_25, KK_2, KK_3, KK_6, KK_7,<br>KK_8, KK_9, KK_10, KK_11, KK_12,<br>KK_13, KK_14, KK_15, KK_16                  | 1                 | KK_1, KK_12                               | 10.12.2019<br>16:25:55 |  |
| Удалить                                                                                                    | Просм                  | отр                    |                                                                                                    |                   |                                           |                        |  |

Рисунок 7. Страница «Завершенные проверки».

Для перехода к странице «Завершенные проверки» и просмотра завершенных проверок необходимо выполнить следующие действия:

1. В левом боковом меню нажать на вкладку «Предварительный контроль» -> «Запуск предварительного контроля»;

2. Откроется страница «Завершенные проверки», на которой отображается список завершенных предварительных контролей.

На странице присутствуют следующие элементы:

1) Блок со списком завершенных проверок. Данный блок отображается в табличном виде и имеет следующие графы:

- Функция просмотра состояния проверки – при нажатии на иконку

происходит переход к странице просмотра состояния завершенной проверки;

| Тредварительный контроль Запуск предварительного контроля<br>Завершенные проверки |                               |                                  |                                                                                                    |  |  |  |  |
|-----------------------------------------------------------------------------------|-------------------------------|----------------------------------|----------------------------------------------------------------------------------------------------|--|--|--|--|
|                                                                                   | Дата за                       | апуска ↓ Отчетный период         | Список КК, вошедших в проверку                                                                                          |  |  |  |  |
|                                                                                   | <b>Q</b> 10.12.20<br>16:26:52 | )19<br>2 Январь - Сентябрь 201   | KK_1, KK_25, KK_2, KK_3, KK_6, KK_7,<br>KK_8, KK_9, KK_10, KK_11, KK_12,<br>KK_13, KK_14, KK_15, KK_16, KK_24,<br>KK_26 |  |  |  |  |
|                                                                                   | <b>Q</b> 10.12.20<br>16:25:53 | )19<br>Январь - Январь 2019<br>3 | KK_1, KK_25, KK_2, KK_3, KK_6, KK_7,<br>KK_8, KK_9, KK_10, KK_11, KK_12,<br>KK_13, KK_14, KK_15, KK_16                  |  |  |  |  |

Рисунок 8. Функция «Просмотр завершенной проверки»

– Дата запуска – дата запуска предварительного контроля в формате ДД.ММ.ГГГГ / ЧЧ.ММ.СС. По данной графе доступна сортировка списка по возрастанию или убыванию (для сортировки необходимо нажать на заголовок графы);

Отчетный период – месяц(ы) и год, которые указывались при запуске предварительного контроля (при выборе квартала - первым месяцем всегда отображается январь, последним месяцем – последний месяц выбранного квартала). По данной графе доступна сортировка списка по возрастанию и убыванию (для сортировки необходимо нажать на заголовок графы);

- Список КК, вошедших в проверку – список карточек, которые были выбраны при запуске предварительного контроля;

Сработавшие КК – список карточек контроля, по которым обнаружены отклонения. Например, для запуска были выбраны карточки КК-1, КК-2, КК-3, но отклонения были найдены только по карточке КК-2, соответственно, в графу попадёт КК-2;

Дата завершения дата И время завершения выполнения отображается Информация предварительного контроля. В формате ДД.ММ.ГГГГ / ЧЧ.ММ.СС. По данной графе доступна сортировка списка по возрастанию и убыванию (для сортировки необходимо нажать на заголовок графы);

– Функция "Создать предварительный контроль" – при активации функции происходит переход к странице запуска предварительного контроля;

– Функция удаления записи с проверкой (иконка

10

| Предварительный контроль Запуск предварительного контроля Завершенные проверки Создать предварительный контроль |                        |                                                                                                    |                   |                                           |                        |  |  |
|----------------------------------------------------------------------------------------------------|------------------------|----------------------------------------------------------------------------------------------------|-------------------|-------------------------------------------|------------------------|--|--|
| 🗌 🗌 У Дата запуска .                                                                                            | ↓ Отчетный период      | Список КК, вошедших в проверку                                                                                          | Количество<br>УНП | Сработавшие КК                            | Дата<br>завершения     |  |  |
| <b>a</b> 10.12.2019<br>16:26:52                                                                                 | Январь - Сентябрь 2019 | KK_1, KK_25, KK_2, KK_3, KK_6, KK_7,<br>KK_8, KK_9, KK_10, KK_11, KK_12,<br>KK_13, KK_14, KK_15, KK_16, KK_24,<br>KK_26 | 1                 | KK_2, KK_14, KK_16, KK_1, KK_15,<br>KK_12 | 10.12.2019<br>16:26:55 |  |  |
|                                                                                                    |                        |                                                                                                    |                   |                                           |                        |  |  |

Рисунок 9. Функция «Создать предварительный контроль».

2) Блок фильтров списка. Данный блок позволяет отбирать проверки из списка по заданным критериям.

| Предварительный контроль Запуск предварительного контроля<br>Завершенные проверки                                                                                                    | Фильтр × | T                                                                                                    |   |
|----------------------------------------------------------------------------------------------------|----------|----------------------------------------------------------------------------------------------------|---|
| Завершенные проверки<br>Дата запуска I Отчетный период Список КК, вошедших в проверку<br>К. 1, КК_25, КК_2, КК_3, КК_6, КК_7,<br>КК_3, КК_9, КК_10, КК_11, КК_12,<br>КК_13, КК_14, КК_15, КК_16, КК_24,<br>КК_26 | 1        | Фильтр       ×         Период запуска проверки          с       Выберите дат       по       Выберите дат         Период завершения проверки           с       Выберите дат       по       Выберите дат         Отчетный период проверки        Год         КК, вошедшая в проверку           КК, вошедшая в проверку           Сработавшая КК           Сработавшая КК | * |

Рисунок 10. Блок фильтров списка.

В блок входят следующие фильтры:

- **Период запуска проверки** – из списка выбираются те записи, в которых даты запуска попадают в заданный период;

- **Период завершения проверки** – из списка выбираются те записи, в которых даты завершения проверки попадают в заданный период;

- **Отчетный период проверки** – из списка выбираются те записи, в которых месяц и год отчетного периода соответствуют значениям из фильтра;

 КК, вошедшая в проверку – из списка выбираются те записи, в которых в поле "Список КК, вошедших в проверку" присутствует указанное в фильтре значение. В фильтре предусмотрена возможность выбора нескольких значений; - Сработавшая КК – из списка выбираются те записи, в которых в поле "Сработавшие КК" присутствует указанное в фильтре значение. В фильтре предусмотрена возможность выбора нескольких значений.

#### 2.3 Просмотр списка незавершенных проверок

На странице «Незавершенные проверки» отображается список и информация о проверках, которые находятся в процессе выполнения. Для каждой проверки в списке отображается информация о том, когда она была запущена, за какой период и по каким правилам.

| Предварительный контроль Незавершенные проверки |                                                                                                    |                   |                |                |  |  |  |  |
|-------------------------------------------------|----------------------------------------------------------------------------------------------------|-------------------|----------------|----------------|--|--|--|--|
| Незавершенные проверки                          |                                                                                                    |                   |                |                |  |  |  |  |
|                                                 |                                                                                                    |                   |                |                |  |  |  |  |
| Дата запуска   Отчетный период                  | Список КК, вошедших в проверку                                                                                          | Количество<br>УНП | Сработавшие КК | Статус         |  |  |  |  |
| Q 30.11.2020<br>14:06:56 Январь - Декабрь 2019  | KK_1, KK_25, KK_2, KK_3, KK_6, KK_7,<br>KK_8, KK_9, KK_10, KK_11, KK_12,<br>KK_13, KK_14, KK_15, KK_16, KK_24,<br>KK_26 | 1                 |                | Обрабатывается |  |  |  |  |
|                                                 |                                                                                                    |                   |                |                |  |  |  |  |

Рисунок 11. Страница «Незавершенные проверки».

На странице присутствуют следующие элементы:

1) Блок со списком незавершенных проверок. Данный блок отображается в табличном виде со следующими графами:

- Функция просмотра состояния проверки (иконка ) – при активации функции происходит переход к странице просмотра состояния незавершенной проверки;

<sup>)</sup>) – при активации функции – Функция остановки проверки (иконка <sup>1</sup> система прерывает проверку целиком по всем карточкам контроля, а также фиксирует информацию о прерывании проверки пользователем в столбце «Статус», В том числе дату инициирования прерывания проверки пользователем. Функция просмотра состояния прерванной проверки пользователем недоступна.

| Предварительный контроль Незавершенные проверки<br>Незавершенные проверки |                                                                                                    |                   |                |                |
|---------------------------------------------------------------------------|----------------------------------------------------------------------------------------------------|-------------------|----------------|----------------|
| Дата запуска ↓ Отчетный период                                            | Список КК, вошедших в проверку                                                                                          | Количество<br>УНП | Сработавшие КК | Статус         |
| о 30.11.2020<br>14:06:56 Январь - Декабрь 2019                            | KK_1, KK_25, KK_2, KK_3, KK_6, KK_7,<br>KK_8, KK_9, KK_10, KK_11, KK_12,<br>KK_13, KK_14, KK_15, KK_16, KK_24,<br>KK_26 | 1                 |                | Обрабатывается |
| Просмотр Остановка г                                                      | проверки                                                                                                    |                   |                |                |

Рисунок 12. Функция «Просмотр состояния проверки» и «Остановка проверки»

 Дата запуска – дата и время, когда была запущена проверка в формате ДД.ММ.ГГГГ / ЧЧ.ММ.СС. По данной графе доступна сортировка списка по возрастанию и убыванию (для сортировки необходимо нажать на заголовок графы);

Отчетный период – месяц и год, которые задавались при запуске проверки (поле "Период") (при выборе квартала - первым месяцем всегда отображается январь, последним месяцем – последний месяц выбранного квартала). По данной графе доступна сортировка списка по возрастанию и убыванию (для сортировки необходимо нажать на заголовок графы);

– Список КК, вошедших в проверку – список КК, которые были выбраны для запуска предварительного контроля;

- Сработавшие КК – список КК, по которым обнаружены отклонения. Например, для запуска были выбраны КК-1, КК-2, КК-3, но отклонения были найдены только по КК-2, соответственно, в графу попадет правило КК-2;

– **Статус** – статус проверки, присваивается системой автоматически и может принимать значения «обрабатывается» или «прервана пользователем».

2) Блок фильтров списка. Данный блок отвечает за фильтрацию списка незавершенных проверок по заданным критериям. В блок входят следующие фильтры:

- **Период запуска проверки** – из списка выбираются те записи, в которых даты запуска попадают в заданный период;

- **Отчетный период проверки** – из списка выбираются те записи, в которых месяц и год отчетного периода соответствуют значению из фильтра;

- **КК, вошедшие в проверку** – из списка выбираются те записи, в которых в поле "Список КК, вошедших в проверку", присутствует указанное в фильтре значение. В фильтре предусмотрена возможность выбора нескольких значений.

| _           |                                                           |   |
|-------------|-----------------------------------------------------------|---|
|             | Фильтр ×                                                  | т |
| Статус      | Период запуска проверки<br>с Выберите дат по Выберите дат | ٥ |
| Обрабатывае | Отчетный период проверки<br>Отчетный период ~ Год         |   |
|             | КК, вошедшие в проверку<br>КК, вошедшие в проверку ~      |   |
|             |                                                           |   |

Рисунок 13. Фильтр списка.

Для просмотра незавершенных проверок, которые находятся на стадии выполнения, необходимо выполнить следующие действия:

1. В левом боковом меню нажать на вкладку «Предварительный контроль» -> «Незавершенные проверки»;

2. Откроется страница «Незавершенные проверки», на которой отображается список незавершенных проверок (после окончания обработки всех КК проверка попадет на страницу «Завершенные проверки»).

#### 2.4 Просмотр состояния завершенных проверок

На странице «Состояние завершенной проверки» находится вся информация по обработанной проверке:

– параметры, с которыми запускался предварительный контроль;

- состояние обработки каждого КК;

– список протоколов, которые можно сформировать, открыть для просмотра результатов проверки или выгрузить в формате «.xls»;

– функция «Просмотр счетов-фактур» для просмотра ЭСЧФ, которые участвовали в проверке для каждой КК. Внимание! Функция доступна только в случае, если найдены ЭСЧФ, удовлетворяющие условиям попадания в КК и выбранного при запуске пункта «Расчёт показателей предварительного контроля, формирование детализации в мониторинге сделок» или «Расчёт показателей предварительного контроля, формирование детализации в мониторинге сделок, в том числе по КК, которые отработали без отклонений».

|                                                    | - 1-                | obopi     |                     |                                                                                                    |
|----------------------------------------------------|---------------------|-----------|---------------------|----------------------------------------------------------------------------------------------------|
| АРАМЕТРЫ ЗАПУСКА                                   | <b>~</b>            |           |                     |                                                                                                    |
| ип отчетного периода (тип<br>алоговой декларации): | месяц/квартал       |           |                     |                                                                                                    |
| ата и время начала проверки:                       | 10.12.2019 16:38:40 | I         |                     |                                                                                                    |
| ата и время завершения<br>роверки:                 | 10.12.2019 16:38:43 | i         |                     |                                                                                                    |
| тчетный период проверки:                           | Январь - Декабрь 20 | 019       |                     |                                                                                                    |
| HN:                                                | 44444444            |           |                     |                                                                                                    |
| інспекция:                                         |                     |           |                     |                                                                                                    |
| езультаты обработки ПК:                            | расчёт показателей  | предварит | ельного контроля, ф | формирование детализации в мониторинге сделок, в том числе по КК, которые отработали без отклоне                                                                                                    |
|                                                    |                     |           |                     |                                                                                                    |
| іротоколы v                                        |                     |           |                     |                                                                                                    |
| протоколы ~                                        | Готовность          | Шаблон    | Фильтр              | Протокол                                                                                                    |
| протоколы ~<br>I ·<br>I @ @ Q @                    | Готовность<br>100%  | Шаблон    | Фильтр<br>Нет       | Протокол<br>Результать предварительного контроля отклонения<br>показателей, заявленных плательциками в налоговой<br>декотрации (расчете) он НДС/акцизам с данными,<br>содержащимися АИС УУО                                                       |
| IPOTOKOЛЫ ∽<br>I · ·<br>I • ● ● Q №                | Готовность<br>100%  | Шаблон    | Фильтр<br>Нет       | Протокол<br>Результаты предварительного контроля опклонения<br>похваятелей, азвелянных плательциками в калоговой<br>декограции (раснетя) по НДС/акцивам с данными,<br>содержащимися в АИС УСОВ<br>Результать предварительного контроля опклонения |

Рисунок 14. Страница «Состояние завершенной проверки».

На странице отображается следующая информация:

1) Перечень параметров, с которыми запускался предварительный контроль (изменение данных параметров заблокировано):

Тип отчетного периода (тип налоговой декларации) – тип налоговой декларации (месяц или квартал), который задавался при запуске предварительного контроля;

– **Дата и время начала проверки** – отображается информация, когда была запущена проверка в формате ДД.ММ.ГГГГГ / ЧЧ.ММ.СС;

– Дата и время завершения проверки – отображается информация, когда была полностью завершена проверка (т.е. выполнена проверка по всем КК и у каждого КК выставлен один из статусов: "выполнено успешно и найдены отклонения"; "выполнено успешно и не найдены отклонения"; "выполнено успешно и не найдены отклонения"; "выполнено неуспешно"). Информация отображается в формате ДД.ММ.ГГГГ / ЧЧ.ММ.СС;

- Отчетный период проверки – месяц/квартал и год, которые задавались при запуске предварительного контроля (при выборе квартала - первым месяцем всегда отображается январь, последним месяцем – последний месяц выбранного квартала);

– УНП –УНП и наименование субъекта, по которому проводилась проверка;

- Инспекция – номер и название инспекции, за которой закреплен УНП;

– Результаты обработки ПК – тип вывода результатов обработки предварительного контроля (с формированием протоколов или с формированием дополнительной детализации в мониторинге сделок).

2) Блок со списком КК, которые были выбраны для запуска проверки. Для них должна отображаться следующая информация:

– **Тип контроля** – номер карточки контроля (КК-...);

– **Описание КК** – описание карточки контроля;

- Количество УНП – отображается количество УНП, для которых найдены расхождения при выполнении проверки;

Статус обработки – для каждого КК есть три состояния выполнения:

• **А** выполнено успешно и найдены отклонения – т.е. проверка выполнена в полном объеме без ошибок и найдены отклонения;

• **ч** выполнено успешно и не найдены отклонения – т.е. проверка выполнена в полном объеме без ошибок и отклонения не найдены (при этом карточка контроля не будет указываться в протоколах);

• **выполнено неуспешно** – на этапе выполнения произошли ошибки, в результате которых проверка не выполнилась в полном объеме.

3) Блок со списком протоколов, которые доступны для формирования и просмотра;

4) Функция «Просмотр счетов-фактур». При нажатии кнопки открывается страница мониторинга сделок, где можно получить список всех ЭСЧФ, которые были учтены в КК. Внимание! Функция доступна только, если найдены ЭСЧФ, удовлетворяющие условиям попадания в КК и выбранного при запуске пункта «Расчёт показателей предварительного контроля, формирование детализации в мониторинге сделок» или «Расчёт показателей предварительного контроля, в том числе по КК, которые отработали без отклонений».

Для перехода к просмотру страницы состояния завершенной проверки необходимо выполнить следующие действия:

1. В левом боковом меню нажать на вкладку «Предварительный контроль» -> «Запуск предварительного контроля»;

2. Откроется страница «Завершенные проверки», на которой отображается список завершенных проверок;

3. Слева от записи нажать на значок «лупы».

| Предварительный контроль Запуск предварительного контроля<br>Завершенные проверки |                                         |                                                                                                    |  |  |  |  |
|-----------------------------------------------------------------------------------|-----------------------------------------|----------------------------------------------------------------------------------------------------|--|--|--|--|
| 🗆 🛛 - Дата                                                                        | а запуска ↓ Отчетный период             | Список КК, вошедших в проверку                                                                                          |  |  |  |  |
| □ <b>■ Q</b> 10.12<br>16:38                                                       | 2.2019<br>Январь - Декабрь 2019<br>3:40 | KK_1, KK_25, KK_2, KK_3, KK_6, KK_7,<br>KK_8, KK_9, KK_10, KK_11, KK_12,<br>KK_13, KK_14, KK_15, KK_16, KK_24,<br>KK_26 |  |  |  |  |
| □ <b>1</b> 0.12<br>16:26                                                          | 2.2019<br>9:52 Январь - Сентябрь 2019   | KK_1, KK_25, KK_2, KK_3, KK_6, KK_7,<br>KK_8, KK_9, KK_10, KK_11, KK_12,<br>KK_13, KK_14, KK_15, KK_16, KK_24,<br>KK_26 |  |  |  |  |

Рисунок 15. Переход к странице «Состояние завершенной проверки».

#### 2.5 Просмотр состояния незавершенных проверок

На странице «Состояние незавершенной проверки» находится следующая информация: параметры, с которыми запускался предварительный контроль и состояние выполнения каждой КК.

На странице отображаются следующие элементы:

1) Перечень параметров, с которыми запускался предварительный контроль (изменение данных параметров заблокировано):

– **Тип отчетного периода (тип налоговой декларации)** – тип налоговой декларации (месяц или квартал), который задавался при запуске предварительного контроля;

– **Дата и время начала проверки** – отображается информация, когда была запущена проверка в формате ДД.ММ.ГГГГГ / ЧЧ.ММ.СС;

– Дата и время завершения проверки – отображается информация, когда была полностью завершена проверка (т.е. выполнена проверка по всем КК и у каждого КК выставлен один из статусов: "выполнено успешно и найдены отклонения"; "выполнено успешно и не найдены отклонения"; "выполнено успешно и не дайдены отклонения"; "выполнено неуспешно"). Информация отображается в формате ДД.ММ.ГГГГ / ЧЧ.ММ.СС;

 Отчетный период проверки – месяц/квартал и год, которые задавались при запуске предварительного контроля (при выборе квартала - первым месяцем всегда отображается январь, последним месяцем – последний месяц выбранного квартала);

– **УНП** –УНП и наименование субъекта, по которому проводилась проверка;

- Инспекция – номер и название инспекции, за которой закреплен УНП;

– **Результаты обработки ПК** – тип вывода результатов обработки предварительного контроля (с формированием протоколов или с формированием дополнительной детализации в мониторинге сделок).

2) Блок со списком КК, которые были выбраны для запуска проверки. Для них должна отображаться следующая информация:

- **Тип контроля** номер карточки контроля (КК-...);
- **Описание КК** описание карточки контроля;

– Количество УНП – отображается количество УНП, для которых найдены расхождения при выполнении проверки;

- Статус обработки – для каждого КК есть четыре состояния выполнения:

• З в процессе выполнения – т.е. проверка обрабатывается;

• **А** выполнено успешно и найдены отклонения – т.е. проверка выполнена в полном объеме без ошибок и найдены отклонения;

• • выполнено успешно и не найдены отклонения – т.е. проверка выполнена в полном объеме без ошибок и отклонения не найдены (при этом карточка контроля не будет указываться в протоколах);

• **ж** выполнено неуспешно – на этапе выполнения произошли ошибки, в результате которых проверка не выполнилось в полном объеме.

Для перехода к просмотру страницы состояния незавершенной проверки необходимо выполнить следующие действия:

1. В левом боковом меню нажать на вкладку «Предварительный контроль» -> «Незавершенные проверки»;

2. Откроется страница «Незавершенные проверки», на которой отображается список незавершенных проверок;

3. Слева от записи нажать на значок «лупы».

| Предваритель<br>Незаве | ный контроль н<br>ЭРШСННЫ       | незавершенные проверки<br>IE ПРОВЕРКИ |                                                                                                    |                   |                |                |
|------------------------|---------------------------------|---------------------------------------|----------------------------------------------------------------------------------------------------|-------------------|----------------|----------------|
|                        | Дата запуска ↓                  | Отчетный период                       | Список КК, вошедших в проверку                                                                                          | Количество<br>УНП | Сработавшие КК | Статус         |
|                        | 30.11.2020<br>14:31:53<br>СМОТР | Январь - Декабрь 2019                 | KK_1, KK_25, KK_2, KK_3, KK_6, KK_7,<br>KK_8, KK_9, KK_10, KK_11, KK_12,<br>KK_13, KK_14, KK_15, KK_16, KK_24,<br>KK_26 | 1                 |                | Обрабатывается |

Рисунок 16. Переход к странице «Состояние незавершенной проверки».

#### 2.6 Формирование и просмотр протокола

После завершения проверки пользователь может просмотреть значения отклонений. Для этого необходимо сформировать протокол по одному из доступных шаблонов. Всего в системе доступно 2 шаблона протоколов.

Ниже приведен список шаблонов протоколов, в которых можно увидеть результаты по определенным правилам.

Таблица 1 – Список шаблонов и правил

| Номер шаблон<br>протокола | Список правил                                         |
|---------------------------|-------------------------------------------------------|
| 3                         | KK-1, KK-2, KK-3, KK-3.1, KK-3.2, KK-3.3, KK-4, KK-5, |
|                           | KK-6, KK-7, KK-8, KK-9, KK-9.1, KK-10, KK-11, KK-12,  |
|                           | KK-13, KK-14, KK-15, KK-16, KK-24, KK-25, KK-28       |

| Номер шаблон<br>протокола | Список правил                                         |
|---------------------------|-------------------------------------------------------|
| 4                         | KK-1, KK-2, KK-3, KK-3.1, KK-3.2, KK-3.3, KK-4, KK-5, |
|                           | KK-6, KK-7, KK-8, KK-9, KK-9.1, KK-10, KK-11, KK-12,  |
|                           | KK-13, KK-14, KK-15, KK-16, KK-25, KK-26, KK-28       |

Протоколы создаются следующим способом:

1. В левом боковом меню нажать на вкладку «Предварительный контроль» -> «Запуск предварительного контроля».

2. Откроется страница «Завершенные проверки», на которой отображается список завершенных проверок.

3. В левой части строки из списка нажать на значок «лупы».

4. На открывшейся странице «Состояние завершенной проверки» найти блок «Протоколы» и напротив нужного протокола нажать на кнопку запуска

формирования протокола (иконка .). После нажатия на кнопку запустится процесс формирования протокола.

5. После того, как протокол сформируется, появится кнопка для просмотра. По нажатию на кнопку откроется форма просмотра протокола.

| ПРОТОКОЛЫ У |            |        |        |                                                                                                    |  |  |  |
|-------------|------------|--------|--------|----------------------------------------------------------------------------------------------------|--|--|--|
|             | Готовность | Шаблон | Фильтр | Протокол                                                                                                    |  |  |  |
|             | ] 100%     | 3      | Нет    | Результаты предварительного контроля отклонения<br>показателей, заявленных плательщиками в налоговой<br>декларации (расчете) по НДС/акцизам с данными,<br>содержащимися в АИС УСФ |  |  |  |
|             | 100%       | 4      | Нет    | Результаты предварительного контроля отклонения<br>показателей, заявленных плательщиком в налоговой<br>декларации (расчете) по НДС с данными, содержащимися в<br>АИС УСФ          |  |  |  |

Рисунок 17. Слева направо функции удаления, формирования, просмотра и выгрузки протокола

## 3 МОНИТОРИНГ СДЕЛОК

Подсистема «Мониторинг сделок» предназначена для просмотра ЭСЧФ, направленных / полученных субъектом хозяйствования, а также просмотра ЭСЧФ, которые вошли в предварительный контроль (кнопка просмотра ЭСЧФ находится на странице «Состояние завершенной проверки»).

Страница с функционалом мониторинга сделок разделена на следующие части (см. рис.18):

- поиск ЭСЧФ по определенным критериям (вкладка «Поиск»);

- поиск перевыставленных ЭСЧФ (вкладка «Перевыставление»);

– отбор ЭСЧФ по признакам управления вычетами: право на вычет, не подлежит вычету, отложенный вычет (вкладка «Управление вычетами»).

На странице мониторинга сделок доступны следующие функциональные возможности:

- формирование и просмотр списка ЭСЧФ по заданным фильтрам;

– просмотр ЭСЧФ и возможность вывода на печать ЭСЧФ (выгрузка в файл формата .xls);

выгрузка сформированного списка ЭСЧФ в формат CSV для просмотра в Excel;

 просмотр результатов управления вычетами в ЭСЧФ, для которых эта функция выполнялась (функция доступна в ЭСЧФ со статусом «Выставлен.
 Подписан получателем», «Выставлен. Аннулирован поставщиком» и «Аннулирован» + есть подпись получателя).

Результаты мониторинга сделок отображаются в табличной форме. Структура таблицы с результатами, и отображаемая информация, зависят от того, какие фильтры и условия отбора задает пользователь.

В системе реализовано два режима работы с подсистемой мониторинг сделок.

Онлайн режим (пункт меню Мониторинг сделок – Поиск), предназначенный для онлайн-поиска ЭСЧФ. Рекомендуется использовать для небольших выборок ЭСЧФ, например, выставленных за месяц или квартал.

| 0  | ЭЛЕКТРОННЫЕ СЧЕТА-<br>ФАКТУРЫ                 |   |                          |                              |     |             |      |            |                              |    |   |
|----|-----------------------------------------------|---|--------------------------|------------------------------|-----|-------------|------|------------|------------------------------|----|---|
|    | МОИ СЧЕТА-ФАКТУРЫ                             | ~ | Мониторинг сд<br>МОНИТ ( | иониторинг сделок 🛛          |     |             |      |            |                              |    |   |
| Ļ  | мониторинг сделок                             | ~ |                          |                              |     |             |      |            |                              |    |   |
| 1  | Поиск                                         |   | ПОИСК                    | ПЕРЕВЫС                      | стл | АВЛЕНИЕ УПР | РАВЛ | ЕНИЕ ВЫЧЕТ | АМИ                          |    |   |
| 2  | Отложенный поиск                              |   | ОБ                       | ЩИЕ ФИЛ                      | Ы   | гры ~       |      |            |                              |    |   |
|    | ПРЕДВАРИТЕЛЬНЫЙ<br>КОНТРОЛЬ                   | ~ | Дата со                  | Дата совершения:             |     |             |      |            | Дата аннулирования:          |    |   |
| ~  | ОТЧЕТЫ И АНАЛИТИКА                            |   | с                        | с - по                       |     |             |      |            | c                            | ПО |   |
|    | СПРАВОЧНИКИ                                   | ~ | Дата вы                  | Дата выставления:            |     |             |      |            | Дата подписания получателем: |    |   |
| ۳  | уведомления                                   |   | с                        |                              | -   | ПО          |      |            | C                            | ПО |   |
| -  | АРХИВ                                         | ~ | 🗌 диаг                   | _ диалазон №№ ЭСЧФ Тип ЭСЧФ: |     |             |      |            |                              |    |   |
| ÷. | ОБЕСПЕЧЕНИЕ<br>ИНФОРМАЦИОННОЙ<br>БЕЗОПАСНОСТИ |   | № ЭСЧ                    | № ЭСЧФ:                      |     |             |      |            | Тип ЭСЧФ 🗸 🗸                 |    |   |
|    | АДМИНИСТРАТИВНАЯ<br>ЧАСТЬ                     |   |                          | Статус ЭСЧФ:                 |     |             |      |            |                              |    |   |
|    |                                               |   | КЭСЧ                     | Þ:                           |     |             |      |            | Статус ЭСЧФ                  |    | ~ |
|    |                                               |   |                          |                              |     |             |      |            |                              |    |   |
|    |                                               | < | Применить                | Сбросить                     | фи  | ильтр       |      |            |                              |    |   |

Рисунок 18. Мониторинг сделок (онлайн режим).

Отложенный режим (пункт меню Мониторинг сделок – Отложенный поиск), предназначен для поиска ЭСЧФ в отложенном режиме. Рекомендуется использовать для больших выборок ЭСЧФ, например, выставленных за год и более. В отличие от поиска в онлайн режиме, позволяет отбирать ЭСЧФ по заданным кодам ТН ВЭД ЕАЭС и кодам ОКЭД, а также по грузоотправителям и грузополучателям, наименованию субъекта.

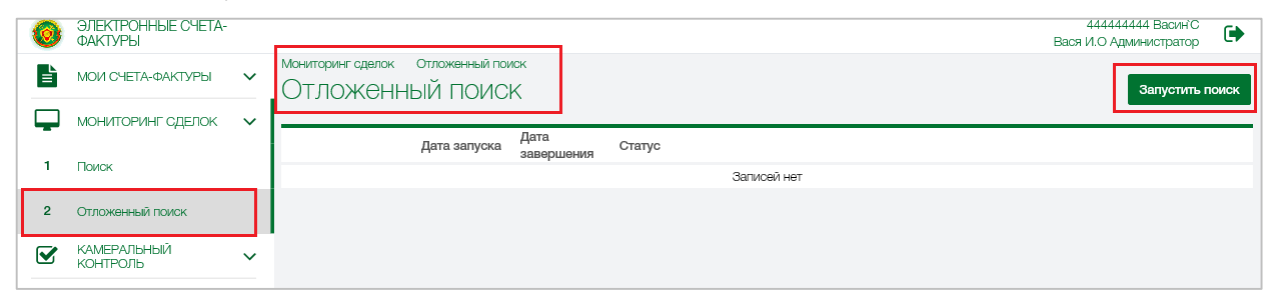

Рисунок 19. Мониторинг сделок (отложенный режим).

## 3.1 Вкладка «Поиск»

При открытии страницы «Мониторинг сделок» -> Поиск/Отложенный поиск - > вкладка Поиск» пользователю отображается блок доступных фильтров. Блок фильтров подразделяется на пять частей:

1) Общие фильтры:

- Дата совершения – если указан фильтр, то отображаются все ЭСЧФ, у которых «дата совершения» входит в заданный период;

– **Дата выставления** – если указан фильтр, то отображаются все ЭСЧФ, у которых «дата выставления» входит в заданный период;

– **Дата аннулирования** – если указан фильтр, то отображаются все ЭСЧФ, у которых «дата аннулирования» входит в заданный период;

– Дата подписания получателем – если указан фильтр, то отображаются все ЭСЧФ, у которых «дата подписания получателем» входит в заданный период;

- № ЭСЧФ – если указан фильтр, то отображаются ЭСЧФ с указанным номером. К данному фильтру относится параметр диапазон №№ ЭСЧФ – если задать данный параметр, фильтр № ЭСЧФ будет заменен фильтром Диапазон №№ ЭСЧФ и у пользователя появится возможность задать диапазон номеров ЭСЧФ и получить список ЭСЧФ в рамках заданного диапазона;

 К ЭСЧФ – если указан фильтр, то отображаются все ЭСЧФ, у которых в поле 5 «К счету» заполнен указанный номер;

- Тип ЭСЧФ – если указан фильтр, то отображаются все ЭСЧФ, у которых «тип ЭСЧФ» соответствует значению фильтра. Допускается выбор нескольких значений;

- Статус ЭСЧФ – если указан фильтр, то отображаются все ЭСЧФ, у которых «статус ЭСЧФ» соответствует значению фильтра. Допускается выбор нескольких значений.

| Дата совершен  | ия:    | Дата аннулирования:          |
|----------------|--------|------------------------------|
| С              | - по   | с - по                       |
| Цата выставлен | ния:   | Дата подписания получателем: |
| С              | - по   | с - по                       |
| _ диапазон №1  | № ЭСЧФ | Тип ЭСЧФ:                    |
| № ЭСЧФ:        |        | Тип ЭСЧФ                     |
|                |        | Статус ЭСЧФ:                 |
| К ЭСЧФ:        |        | Статус ЭСЧФ                  |

Рисунок 20. Общие фильтры.

2) Условия поставки:

 Вид документа – если указан фильтр (условия фильтра можно задать при помощи выпадающего списка), то отображаются все ЭСЧФ, у которых «Вид документа» соответствует значению фильтра. Допускается выбор одного значения;

- Код формы – если указан фильтр, то отображаются все ЭСЧФ, у которых «Код формы» соответствует значению фильтра;

- Серия – если указан фильтр, то отображаются все ЭСЧФ, у которых «Серия» соответствует значению фильтра;

 Номер – если указан фильтр, то отображаются все ЭСЧФ, у которых «Номер» соответствует значению фильтра;

 Дата – если указан фильтр, то отображаются все ЭСЧФ, у которых «Дата» соответствует значению фильтра;

 Договор – если указан фильтр, то отображаются все ЭСЧФ, у которых «Договор» соответствует значению фильтра;

- Дата договора – если указан фильтр, то отображаются все ЭСЧФ, у которых «Дата договора» соответствует значению фильтра.

- **Признак Возврат товара** – если указан признак, то отображаются все ЭСЧФ, у которых в разделе «Условия поставки» проставлена отметка «возврат товара».

| УСЛОВИЯ ПОСТАВКИ У |                |
|--------------------|----------------|
| Вид документа:     | Договор:       |
| Вид документа.     | Договор        |
| Код формы:         | Дата договора: |
| Код формы          | Дата договора  |
| Серия:             |                |
| Серия              |                |
| Номер:             |                |
| Номер              |                |
| Дата:              |                |
| Дата               |                |
| 🗌 Возврат товара   |                |

Рисунок 21. Условия поставки.

3) Данные по товарам (работам, услугам), имущественным правам:

- Код ОКЭД (только для отложенного поиска) – если указан фильтр, то отображаются все ЭСЧФ, у которых «Код ОКЭД» соответствует значению фильтра;

 Код ТН ВЭД ЕАЭС (только для отложенного поиска) – если указан фильтр, то отображаются все ЭСЧФ, у которых «Код ТН ВЭД ЕАЭС» соответствует значению фильтра;

- Ставка НДС – если указан фильтр (условия фильтра можно задать при помощи выпадающего списка), то отображаются все ЭСЧФ, у которых «Ставка НДС» соответствует значению фильтра. Допускается выбор нескольких значений;

 Дополнительные данные – если указан фильтр (условия фильтра можно задать при помощи выпадающего списка), то отображаются все ЭСЧФ, у которых поле «Дополнительные данные» соответствует значению фильтра. Допускается выбор нескольких значений;

 Сумма НДС – если указан фильтр (условия фильтра можно задать при помощи выпадающего списка), то отображаются все ЭСЧФ, у которых сумма больше, меньше или равна указанной суммы в фильтре; - Стоимость с учетом НДС – если указан фильтр (условия фильтра можно задать при помощи выпадающего списка), то отображаются все ЭСЧФ, у которых сумма больше, меньше или равна указанной суммы в фильтре;

 Сумма акциза – если указан фильтр (условия фильтра можно задать при помощи выпадающего списка), то отображаются все ЭСЧФ, у которых сумма больше, меньше или равна указанной суммы в фильтре.

Признак Сумма акциза – если указан признак, то отображаются все
 ЭСЧФ, у которых указано значение в Графе 8 раздела 6 ЭСЧФ.

| ДАННЫЕ ПО ТОВАРАМ(РАБОТАМ, УСЛУГАМ),ИМУЩЕСТВЕННЫМ ПРАВАМ \vee |                       |   |                         |          |                  |  |  |
|---------------------------------------------------------------|-----------------------|---|-------------------------|----------|------------------|--|--|
| Код ОКЭД:                                                     | Код ОКЭД              |   | Сумма НДС:              | Больше ~ | Сумма НДС        |  |  |
| Код ТН ВЭД ЕАЭС:                                              | Код ТН ВЭД ЕАЭС       |   | Стоимость с учетом НДС: | Больше ~ | Стоимость с НДС  |  |  |
| Ставка НДС:                                                   | Ставка НДС            | ~ | Сумма акциза:           | Больше ~ | Олима акциза     |  |  |
| Дополнительные данные:                                        | Дополнительные данные | ~ |                         |          | o yinina anapioa |  |  |
| 🗌 Сумма акциза                                                |                       |   |                         |          |                  |  |  |

Рисунок 22. Данные по товарам (работам, услугам), имущественным правам. (Отложенный поиск)

4) Грузоотправитель/Грузополучатель (только для отложенного поиска):

 Страна – если указан фильтр, то отображаются все ЭСЧФ, у которых «Страна грузоотправителя/грузополучателя» соответствует значению фильтра. Допускается выбор нескольких значений;

– Добавить УНП – если указан, то отображаются все ЭСЧФ, у которых «УНП» соответствует значению фильтра. Допускается выбор нескольких значений.

| ГРУЗООТПРАВИТЕЛЬ | ~      |   |              |
|------------------|--------|---|--------------|
| Страна:          | Страна | ~ | Добавить УНП |
| ГРУЗОПОЛУЧАТЕЛЬ  | ,      |   |              |
| Страна:          | Страна | ~ | Добавить УНП |

Рисунок 23. Грузоотправитель/грузополучатель

5) Поставщик:

Вкладка «По УНП»:

- Страна – если указан фильтр (условия фильтра можно задать при помощи выпадающего списка), то отображаются все ЭСЧФ, у которых «Страна поставщика» соответствует значению фильтра. Допускается выбор нескольких значений;

- Статус поставщика – если указан фильтр (условия фильтра можно задать при помощи выпадающего списка), то отображаются все ЭСЧФ, у которых «Статус поставщика» соответствует значению фильтра. Допускается выбор нескольких значений;

- **Правило поиска (доступно в режиме отложенного поиска)** – работает только в сочетании с заполненным полем «Наименование», указывается одно из правил поиска в выпадающем меню:

• содержатся все элементы поиска (разделитель между элементами – «пробел»). Если в условие поиска в поле «наименование» введено «ООО Пример Организации», то результатом будет список с ЭСЧФ, где наименование поставщика равно «ООО Пример Организации»;

• содержится по крайней мере один элемент поиска (разделитель между элементами – «пробел»). Если в условие поиска в поле «наименование» введено «ООО Пример Организации», то результатом будет список с ЭСЧФ, где наименование поставщика содержит «ООО» или «Пример» или «Организации»;

• начинается с одного из элементов поиска (разделитель между элементами – «пробел»). Если в условие поиска в поле «наименование» введено «ООО Пример Организации», то результатом будет список с ЭСЧФ, где наименование поставщика начинается с «ООО» или «Пример» или «Организации»;

- Наименование (доступно в режиме отложенного мониторинга) – работает только в сочетании с заполненным полем «Правило поиска», в поле указывается наименование поставщика;

УНП – если указан, то отображаются все ЭСЧФ, у которых «УНП» поставщика соответствует значению фильтра;

– Код филиала – фильтр доступен после того, как был задан фильтр «УНП» поставщика и только при условии, что у С/Х, УНП которого указан в фильтре «УНП», существуют структурные подразделения в виде филиалов. Если указан фильтр (условия фильтра можно задать при помощи выпадающего списка), то отображаются все ЭСЧФ, у которых «УНП» и «Код филиала» поставщика соответствуют значению фильтра; - **Признак Искать только головную организацию** - если проставлен признак, то поиск ЭСЧФ будет осуществлять по головной организации без учета филиалов;

– ФИО подписавшего ЭСЧФ – фильтр доступен после того, как был задан фильтр «УНП» поставщика. Если указан фильтр (условия фильтра можно задать при помощи выпадающего списка), то отображаются все ЭСЧФ, у которых «ФИО подписавшего ЭСЧФ» соответствует значению фильтра. Допускается выбор нескольких значений.

| поставщик ~                           |                           |  |  |  |  |  |  |
|---------------------------------------|---------------------------|--|--|--|--|--|--|
| По УНП Заявления и ТД Прочие          | э фильтры                 |  |  |  |  |  |  |
| Страна:                               | 112 - Беларусь ×<br>~     |  |  |  |  |  |  |
| Статус поставщика:                    | Статус поставщика 🗸       |  |  |  |  |  |  |
| Правило поиска:                       | Правило поиска 🗸          |  |  |  |  |  |  |
| Наименование:                         | Наименование              |  |  |  |  |  |  |
| УНП                                   | ФИО подписавшего ЭСЧФ     |  |  |  |  |  |  |
| 44444444 × ~                          | 🛍 ФИО подписавшего ЭСЧФ 🗸 |  |  |  |  |  |  |
| Искать только головную<br>организацию |                           |  |  |  |  |  |  |

Рисунок 24. Поставщик.

Вкладка «Заявления и ТД»:

Реквизиты таможенных деклараций. Если выбран фильтр Реквизиты таможенных деклараций следует нажать кнопку «Добавить» и отобразятся поля:

- Признак Отобразить все ЭСЧФ с заполненным полем 13 - если проставлен признак, то отображаются все ЭСЧФ, у которых «Регистрационный номер выпуска товаров» заполнен. При активации данного признака не требуется заполнения Регистрационного номера и даты;

- Регистрационный номер выпуска товаров (поле 13 ЭСЧФ) – если указан фильтр, то отображаются все ЭСЧФ, у которых «Регистрационный номер выпуска товаров» соответствует значению фильтра;

- Дата выпуска товаров (поле 13.1 ЭСЧФ) – если указан фильтр, то отображаются все ЭСЧФ, у которых «Дата выпуска товаров» соответствует значению фильтра;

- Дата разрешения на убытие товаров (поле 13.2 ЭСЧФ) – если указан фильтр, то отображаются все ЭСЧФ, у которых «Дата разрешения на убытие товаров» соответствует значению фильтра.

Допускается выбор нескольких таможенных деклараций путем нажатия кнопки «Добавить».

| о УНП           | НП Заявления и ТД Прочие фильтры        |            |                            |   |  |  |  |  |  |  |  |
|-----------------|-----------------------------------------|------------|----------------------------|---|--|--|--|--|--|--|--|
| Рек             | визиты таможенных<br>визиты заявлений   | деклараций | й<br>полем 13              |   |  |  |  |  |  |  |  |
| <b>D</b> 0100   |                                         |            |                            |   |  |  |  |  |  |  |  |
| Регис<br>товар  | трационный номер<br>ов (поле 13 ЭСЧФ)   | выпуска    | Номер                      | Î |  |  |  |  |  |  |  |
| Дата I<br>ЭСЧФ  | выпуска товаров (п<br>))                | оле 13.1   | Дата таможенной декларации |   |  |  |  |  |  |  |  |
| Дата  <br>товар | разрешения на убь<br>ов (поле 13.2 ЭСЧ4 | тие<br>))  | Дата таможенной декларации |   |  |  |  |  |  |  |  |
| Доба            | авить                                   |            |                            |   |  |  |  |  |  |  |  |
|                 |                                         |            |                            |   |  |  |  |  |  |  |  |

Рисунок 25. Реквизиты таможенных деклараций (Поставщик).

Реквизиты заявлений. Если выбран фильтр «Реквизиты заявления» следует нажать кнопку «Добавить» и отобразятся поля:

– Признак Отобразить все ЭСЧФ с заполненным полем 14 - если проставлен признак, то отображаются все ЭСЧФ, у которых «Реквизиты заявления о ввозе товаров и уплате косвенных налогов» заполнены. При активации данного признака не требуется заполнения Номера и даты заявления;

- Номер заявления (поле 14 ЭСЧФ) – если указан фильтр, то отображаются все ЭСЧФ, у которых «Реквизиты заявления о ввозе товаров и уплате косвенных налогов» соответствует значению фильтра;

 Дата заявления (поле 14 ЭСЧФ) – если указан фильтр, то отображаются все ЭСЧФ, у которых «Дата заявления о ввозе товаров и уплате косвенных налогов» соответствует значению фильтра.

Допускается выбор нескольких заявлений путем нажатия кнопки «Добавить».

| поставщик ~                                                                                                    |                 |  |  |  |  |  |  |  |  |  |
|----------------------------------------------------------------------------------------------------|-----------------|--|--|--|--|--|--|--|--|--|
| По УНП Заявления и ТД Прочие фи                                                                                                    | Прочие фильтры  |  |  |  |  |  |  |  |  |  |
| <ul> <li>Реквизиты таможенных деклараций</li> <li>Реквизиты заявлений</li> <li>Отобрать все ЭСЧФ с заполненным полем 14</li> </ul> |                 |  |  |  |  |  |  |  |  |  |
| Номер и дата заявления (поле 14<br>ЭСЧф)                                                                                           | Номер заявления |  |  |  |  |  |  |  |  |  |
|                                                                                                    | Дата заявления  |  |  |  |  |  |  |  |  |  |
| Добавить                                                                                                    |                 |  |  |  |  |  |  |  |  |  |
|                                                                                                    |                 |  |  |  |  |  |  |  |  |  |

Рисунок 26. Реквизиты заявлений (Поставщик).

Вкладка «Прочие фильтры»:

Прочие фильтры позволяют найти ЭСЧФ, у которых указан один и/или несколько признаков в Разделе 2 «Реквизиты поставщика» ЭСЧФ:

6.1. Взаимозависимое лицо;

- 6.2. Сделка с резидентом оффшорной зоны;
- 6.3. Внешнеторговая сделка со стратегическими товарами;

6.4. Организация, включенная в перечень крупных плательщиков.

| ПОСТАВЩИК У                                             |                             |  |  |  |  |  |  |
|---------------------------------------------------------|-----------------------------|--|--|--|--|--|--|
| По УНП Заявления и ТД                                   | Прочие фильтры              |  |  |  |  |  |  |
| Сделка с резидентом ос                                  | ршорной зоны                |  |  |  |  |  |  |
| Взаимозависимое лицо                                    |                             |  |  |  |  |  |  |
| 🛛 Внешнеторговая сделка                                 | со стратегическими товарами |  |  |  |  |  |  |
| Организация, включенная в перечень крупных плательщиков |                             |  |  |  |  |  |  |
|                                                         |                             |  |  |  |  |  |  |
|                                                         |                             |  |  |  |  |  |  |

Рисунок 27. Прочие фильтры (Поставщик).

6) Получатель:

Вкладка «По УНП»:

 Страна – если указан фильтр (условия фильтра можно задать при помощи выпадающего списка), то отображаются все ЭСЧФ, у которых Страна получателя соответствует значению фильтра. Допускается выбор нескольких значений;

- Статус получателя – если указан фильтр (условия фильтра можно задать при помощи выпадающего списка), то отображаются все ЭСЧФ, у которых Статус получателя соответствует значению фильтра. Допускается выбор нескольких значений;

– Дата наступления права на вычет – фильтр доступен только, если в УНП получателя указан УНП авторизованного пользователя. Если указан фильтр (условия фильтра можно задать выбором дат из календаря либо заполнением вручную), то отображаются все ЭСЧФ, у которых дата начала действия признаков «Право на вычет», «Не подлежит вычету», «Отложенный вычет» попадает в указанный в фильтре период. Если дата наступления права на вычет для признака «Отложенный вычет» не попадает в запрашиваемый период дат наступления права на вычет, то сумма НДС попадает в признак «Не подлежит вычету». Если дата наступления права на вычет для признака «Отложенный вычет» попадает в запрашиваемый период дат наступления права на вычет. - **Правило поиска (доступно в режиме отложенного поиска)** – работает только в сочетании с заполненным полем «Наименование», указывается одно из правил поиска в выпадающем меню:

• содержатся все элементы поиска (разделитель между элементами – «пробел»). Если в условие поиска в поле «наименование» введено «ООО Пример Организации», то результатом будет список с ЭСЧФ, где наименование получателя равно «ООО Пример Организации»;

• содержится по крайней мере один элемент поиска (разделитель между элементами – «пробел»). Если в условие поиска в поле «наименование» введено «ООО Пример Организации», то результатом будет список с ЭСЧФ, где наименование получателя содержит «ООО» или «Пример» или «Организации»;

• начинается с одного из элементов поиска (разделитель между элементами – «пробел»). Если в условие поиска в поле «наименование» введено «ООО Пример Организации», то результатом будет список с ЭСЧФ, где наименование получателя начинается с «ООО» или «Пример» или «Организации»;

 Наименование (доступно в режиме отложенного поиска) – работает только в сочетании с заполненным полем «Правило поиска», в поле указывается наименование получателя;

- **УНП** – если указан, то отображаются все ЭСЧФ, у которых «УНП» покупателя соответствует значению фильтра;

- Код филиала – фильтр доступен после того, как был задан фильтр «УНП» и только при условии, что у С/Х, УНП которого указан в фильтре «УНП» существуют структурные подразделения в виде филиалов. Если указан фильтр (условия фильтра можно задать при помощи выпадающего списка), то отображаются все ЭСЧФ, у которых «УНП» и «Код филиала» покупателя соответствуют значению фильтра;

- **Признак Искать только головную организацию** - если проставлен признак, то поиск ЭСЧФ будет осуществлять по головной организации без учета филиалов

ФИО подписавшего ЭСЧФ – фильтр доступен после заполнения «УНП» получателя. Если указан фильтр (условия фильтра можно задать выбором из выпадающего списка ФИО подписантов), то отображаются все ЭСЧФ, у которых «ФИО подписавшего ЭСЧФ» соответствует значению фильтра. Допускается выбор нескольких значений.

#### ПОЛУЧАТЕЛЬ ~

| По УНП Заявления и ТД Прочие ф                                          | рильтры           |   |
|-------------------------------------------------------------------------|-------------------|---|
| Страна:                                                                 | Страна            | ~ |
| Статус получателя:                                                      | Статус получателя | ~ |
| Дата наступления права на вычет:                                        | с - по            |   |
| УНП ✓<br>УНП ✓<br>Искать только головную<br>организацию<br>Добавить УНП |                   |   |

#### Рисунок 28. Получатель.

Вкладка «Заявления и ТД»:

Реквизиты таможенных деклараций. Если выбран фильтр Реквизиты таможенных деклараций следует нажать кнопку «Добавить» и отобразятся поля:

– Признак Отобразить все ЭСЧФ с заполненным полем 20 - если проставлен признак, то отображаются все ЭСЧФ, у которых «Регистрационный номер выпуска товаров» заполнен. При активации данного признака не требуется заполнения данных реквизитов;

- Регистрационный номер выпуска товаров (поле 20 ЭСЧФ) – если указан фильтр, то отображаются все ЭСЧФ, у которых «Регистрационный номер выпуска товаров» соответствует значению фильтра.

Допускается выбор нескольких таможенных деклараций путем нажатия кнопки «Добавить».

| пол                            | УЧАТЕЛЬ ~                                                   |                              |          |   |
|--------------------------------|-------------------------------------------------------------|------------------------------|----------|---|
| По УНП                         | Заявления и ТД                                              | Прочие фил                   | льтры    |   |
| Реки<br>Реки<br>О Реки<br>Отоб | визиты таможенных<br>визиты заявлений<br>ірать все ЭСЧФ с з | к деклараций<br>аполненным г | полем 20 |   |
| Регис<br>товар                 | грационный номер<br>ов (поле 20 ЭСЧФ)                       | выпуска                      | Номер    | Î |
| Доба                           | авить                                                       |                              |          |   |
|                                |                                                             |                              |          |   |

Рисунок 29. Реквизиты таможенных деклараций (Получатель).

Реквизиты заявлений. Если выбран фильтр «Реквизиты заявления» следует нажать кнопку «Добавить» и отобразятся поля:

- Признак Отобразить все ЭСЧФ с заполненным полем 21 - если проставлен признак, то отображаются все ЭСЧФ, у которых «Реквизиты заявления» заполнены. При активации данного признака не требуется заполнения Номера и даты заявления;

- Номер заявления и дата заявления (поле 21 ЭСЧФ) – если указан фильтр, то отображаются все ЭСЧФ, у которых «Реквизиты заявления о ввозе товаров и уплате косвенных налогов» соответствует значению фильтра.

Допускается выбор нескольких заявлений путем нажатия кнопки «Добавить».

| ПОЛУЧАТЕЛЬ 🗸                                                                                                    |                 |  |  |  |  |  |  |  |  |  |
|----------------------------------------------------------------------------------------------------|-----------------|--|--|--|--|--|--|--|--|--|
| По УНП Заявления и ТД Прочие фи                                                                                                    | Прочие фильтры  |  |  |  |  |  |  |  |  |  |
| <ul> <li>Реквизиты таможенных деклараций</li> <li>Реквизиты заявлений</li> <li>Отобрать все ЭСЧФ с заполненным полем 21</li> </ul> |                 |  |  |  |  |  |  |  |  |  |
| Номер и дата заявления (поле 21                                                                                                    | Номер заявления |  |  |  |  |  |  |  |  |  |
| ЭСЧФ)                                                                                                    | Дата заявления  |  |  |  |  |  |  |  |  |  |
| Добавить                                                                                                    |                 |  |  |  |  |  |  |  |  |  |

Рисунок 30. Реквизиты заявлений (Получатель).

Вкладка «Прочие фильтры»:

Прочие фильтры позволяют найти ЭСЧФ, у которых указан один и/или несколько признаков в Разделе 3 «Реквизиты получателя» ЭСЧФ:

15.1. Взаимозависимое лицо;

15.2. Сделка с резидентом оффшорной зоны;

15.3. Внешнеторговая сделка со стратегическими товарами;

15.4. Организация, включенная в перечень крупных плательщиков.

| ПОЛУЧАТЕЛЬ ~                                            |                            |  |  |  |  |  |  |  |  |  |
|---------------------------------------------------------|----------------------------|--|--|--|--|--|--|--|--|--|
| По УНП Заявления и ТД Г                                 | Прочие фильтры             |  |  |  |  |  |  |  |  |  |
| Сделка с резидентом офшорной зоны                       |                            |  |  |  |  |  |  |  |  |  |
| Взаимозависимое лицо                                    |                            |  |  |  |  |  |  |  |  |  |
| Внешнеторговая сделка с                                 | о стратегическими товарами |  |  |  |  |  |  |  |  |  |
| Организация, включенная в перечень крупных плательщиков |                            |  |  |  |  |  |  |  |  |  |
|                                                         |                            |  |  |  |  |  |  |  |  |  |
|                                                         |                            |  |  |  |  |  |  |  |  |  |

Рисунок 31. Прочие фильтры (Получатель).

## 3.2 Вкладка «Перевыставление»

На странице «Мониторинг сделок -> Поиск/Отложенный поиск -> вкладка Перевыставление» пользователь имеет возможность отобрать информацию о перевыставленных ЭСЧФ. Для поиска перевыставленных ЭСЧФ реализован следующий набор фильтров:

- по диапазону дат совершения операции;
- по заданному номеру ЭСЧФ.

| Кампариян аделак Памах<br>Лониторинг сделок 💌 |          |
|-----------------------------------------------|----------|
| ПОИСК ПЕРЕВЫСТАВЛЕНИЕ УПРАВЛЕНИЕ ВЫЧЕТАМИ     |          |
| ОБЩИЕ ФИЛЬТРЫ У                               | эсчф 🗸   |
| Дата совершения:<br>с по                      | Nº 3C4Φ: |
| Добавить УНП                                  |          |
|                                               |          |
|                                               |          |

Рисунок 32. Общий вид. Перевыставление

**Фильтр по диапазону дат совершения сделки** – если указан фильтр, то отображаются ЭСЧФ за период дат совершения сделки С...ПО, для которых есть перевыставленные ЭСЧФ. Данный фильтр работает только при заполненном фильтре УНП, равным УНП пользователя, авторизованного в системе.

УНП – заполнен УНП с/х, под которым вошел пользователь.

Код филиала - если организация имеет структурные подразделения, то в выпадающем списке Код филиала имеется возможность указать филиал, по которому необходимо выполнить поиск ЭСЧФ.

**Признак Искать только головную организацию** - если проставлен признак, то поиск ЭСЧФ будет осуществлять по головной организации без учета филиалов.

| ОБІ     | ЩИЕ ФИЛ        | ьтры ~ |   |             |   |   |
|---------|----------------|--------|---|-------------|---|---|
| Дата со | вершения:      |        |   |             |   |   |
| с       | - по           |        |   |             |   |   |
| унп     |                |        |   | Код филиала |   |   |
| 444444  | 1444           | × ~    | Ê | Код филиала | l | ~ |
|         | ь только голов | вную   |   |             |   |   |

Рисунок 33. Фильтр по диапазону дат совершения сделки. Перевыставление

В результате отбора система отобразит список входящих ЭСЧФ с датой совершения сделки за запрашиваемый период (входящие ЭСЧФ будут выделены цветом) и список перевыставленных к ним ЭСЧФ.

| NOVOK REPENDITANJES                         | ore yrpasterize so | NICATER            |                              |                                          |          |                |                         |                   |                |                         |                    |                                                   |                                                      |                                                        |                                                           |                                                                     |                                            |                                                    |                               |        |                                          |                               |                         |                                      |           |
|---------------------------------------------|--------------------|--------------------|------------------------------|------------------------------------------|----------|----------------|-------------------------|-------------------|----------------|-------------------------|--------------------|---------------------------------------------------|------------------------------------------------------|--------------------------------------------------------|-----------------------------------------------------------|---------------------------------------------------------------------|--------------------------------------------|----------------------------------------------------|-------------------------------|--------|------------------------------------------|-------------------------------|-------------------------|--------------------------------------|-----------|
| ОБЩИЕ ФИЛЬТРЫ                               | v                  |                    |                              | эсчФ >                                   |          |                |                         |                   |                |                         |                    |                                                   |                                                      |                                                        |                                                           |                                                                     |                                            |                                                    |                               |        |                                          |                               |                         |                                      |           |
| Дята созершиновт<br>01.03.0278 - 10.04.0200 | ж                  |                    |                              |                                          |          |                |                         |                   |                |                         |                    |                                                   |                                                      |                                                        |                                                           |                                                                     |                                            |                                                    |                               |        |                                          |                               |                         |                                      |           |
| HANN N V                                    | Kog decreans       |                    | ×                            |                                          |          |                |                         |                   |                |                         |                    |                                                   |                                                      |                                                        |                                                           |                                                                     |                                            |                                                    |                               |        |                                          |                               |                         |                                      |           |
| список эсче ~                               |                    |                    |                              |                                          |          |                |                         |                   |                |                         |                    |                                                   |                                                      |                                                        |                                                           |                                                                     |                                            |                                                    |                               |        |                                          |                               |                         |                                      |           |
| No Homp angegraphic 30149                   | K 301/0            | Дить<br>озвершения | Дина<br>выставляется<br>ЗОЧФ | Granyo BCHR                              | Ten 3048 | УНП востанация | Написсирии<br>поставцио | июнс<br>гостажуна | 2011 rozywanaw | Паметерии<br>волучалите | MMHC<br>rog-strass | Вонто сумма<br>НДС на<br>насеренито<br>ЗСЧФ, руб. | Воятония<br>подражая вычиту<br>у получалися,<br>руб. | Boro rogane<br>Boro y<br>Rostry y<br>Rosy-street, pp5. | Всего<br>герены (таклен)<br>Н(\$С<br>получальтен,<br>руб. | Остатов сумын<br>НДС, нолисичный<br>для<br>портацитацион<br>и, руб. | УНП субъекта,<br>которому<br>поревыставкое | Начинские<br>субъекта,<br>воторону<br>перевыставля | Номр.перанастикникого<br>3048 | K 3048 | Cyrnen<br>myseucraenee<br>oro H(DC, pyd. | Дата<br>совержания<br>старжан | Arn<br>Notation<br>3049 | Cranyo 3014                          | Tes 3048  |
| 1 10075558-2010-0000001100                  |                    | 12.12.2019         | 12.12.2019                   | Durane.<br>Durane.                       | Rooped   | 190756955      | DOD Maxester<br>Ipperf  | 103               | \$1005000      | BaselC                  | 125                |                                                   |                                                      |                                                        |                                                           |                                                                     | 802890285                                  | BaselC                                             | 577557755-0245-00X00X25       |        | 20                                       | 12.12.2019                    | 12.12.2019              | Berrieses<br>Registers<br>References | Поценя    |
| 2 40075083-2049-000000150                   |                    | 12.12.2019         | 12.12.2019                   | Выстания.<br>Портания<br>получения       | Rouped   | 100/10033      | DOO Maxware<br>Tpyref   | 103               | 10050005       | BaselC                  | 125                |                                                   |                                                      |                                                        |                                                           |                                                                     | 400440041                                  | BaselC                                             | 101001005-2045-00X00X207      |        | 20                                       | 12.12.2018                    | 12.12.2019              | Выглания.<br>Порыны<br>порыны        | 1000,94-0 |
| 3 40075585-2042-000000116                   |                    | 12.12.2019         | גרסנטר גד                    | Выстанани.<br>Пъргасани<br>получаталияни | Respect  | 100706333      | DOD Maxware<br>Tpyref   | 103               | 10003008       | BusetC                  | 125                | 200                                               | 222                                                  | D                                                      | 22                                                        |                                                                     |                                            |                                                    | 2                             |        | 270                                      |                               |                         | Выглання<br>Подзялия<br>подзеляем    | Rocyptul  |

Рисунок 34. Отображение в результирующем списке перевыставленных ЭСЧФ по дате совершения сделки

**Фильтр по номеру** ЭСЧФ – если указан фильтр, то отображаются все перевыставленные ЭСЧФ, имеющие ссылку на ЭСЧФ, номер которого указан в фильтре. Если указан данный фильтр, то другие фильтры становятся недоступны для заполнения.

| ЭСЧФ У  |
|---------|
| № ЭСЧФ: |
|         |
|         |
|         |
|         |

Рисунок 35. Фильтр по номеру ЭСЧФ. Перевыставление

| поиск перевыставлен         | ИЕ УПРАВЛЕНИЕ ВЫ | четами      |            |                                       |           |              |                       |            |              |             |             |                             |                          |                  |                         |                                  |               |                           |                           |       |               |            |
|-----------------------------|------------------|-------------|------------|---------------------------------------|-----------|--------------|-----------------------|------------|--------------|-------------|-------------|-----------------------------|--------------------------|------------------|-------------------------|----------------------------------|---------------|---------------------------|---------------------------|-------|---------------|------------|
| ОБЩИЕ ФИЛЬТРЫ >             |                  |             | 2<br>Na 3  | 904¢ ~<br>c4R:                        |           |              |                       |            |              |             |             |                             |                          |                  |                         |                                  |               |                           |                           |       |               |            |
| список эсне                 |                  |             |            |                                       |           |              |                       |            |              |             |             |                             |                          |                  |                         |                                  |               |                           |                           |       |               |            |
|                             | × 22 M           | Дата        | Дата       | 000000000                             | 2-02.0    | 14.17        | Hassenceanse          | INHC       |              | Hasenceanse | IMHC        | Boero cyuwa<br>HØC vo       | Всего не подлежит вычету | Boero nognesor   | Всего<br>перевыставлено | Остатск суммы<br>НДС, возмскезый | УНП субъекта, | Наконскание субъекта,     | Номер перевыставленного   | 1000  | Cynana        | Дıra       |
| nih Hunep brittelih 0.30 10 | 1.30%            | computering | 3049       | Cialiye 3040                          | 101.0044  | 7HTTOUR BURN | поставщика            | поспавцика | 241102942608 | nonyvanena  | noryvaneria | Biologiania.<br>30-19. pvd. | у получателя,<br>руб.    | nonyvanens, pyő. | nonyvateries,<br>pyd.   | nepetautrasteru<br>R, pyő.       | перевыставуун | каторому<br>перевыставлии | 9040                      | 1.30% | are HgC, py6. | cnepaper   |
| 1 190703969-0019-0000000196 |                  | 12.12.2019  | 12.12.2019 | Быстанлин.<br>Горрахон<br>получениям  | Zoopeal   | 190750883    | 000 "Hawkow<br>Tppmf  | 103        | 000000000    | Bearlo      | 105         |                             |                          |                  |                         |                                  | 000000000     | Seae/C                    | 000000000-2019-0000000228 |       | 200           | 12.12.2019 |
| 2 190705989-2019-0000000196 |                  | 12.12.3019  | 12.12.2019 | Быстаклан.<br>Гордахан<br>гоотумпиния | Prospeak  | 190750883    | 000 "Hawkow<br>Sparef | 103        | 000003000    | Secol:      | 105         |                             |                          |                  |                         |                                  | *******       | Secel0                    | 800035555-2019-6000002227 |       | 20            | 12.12.2019 |
| 3 190705963-2019-0000000105 |                  | 12.12.3019  | 12.12.3019 | Бысталян.<br>Поружен<br>получениям    | Viceopeak | 190756883    | ООО "Наниом<br>Групп" | 163        | 000000000    | fielde/C    | 105         | 252                         | 222                      | 6                | 238                     |                                  |               |                           | 2                         |       | 2583          |            |

Рисунок 36. Отображение в результирующем списке поиска перевыставленных ЭСЧФ по номеру ЭСЧФ

## 3.3 Вкладка «Управление вычетами»

На странице «Мониторинг сделок -> Поиск/Отложенный поиск -> вкладка Управление вычетами» пользователь имеет возможность отобрать ЭСЧФ, в товарных строках которых (в таблице с управлением вычетами – далее УВ), дата начала действия признака (право на вычет, не подлежит вычету, отложенный вычет) заполнена и попадает в интервал заданного периода.

| арингаделак Полок<br>НИТОРИНГ СДЕЛОК 💌                              |                      |
|---------------------------------------------------------------------|----------------------|
| ОИСК ПЕРЕВЫСТАВЛЕНИЕ УПРАВЛЕНИЕ ВЫЧЕТАМИ                            |                      |
| ОБЩИЕ ФИЛЬТРЫ 🗸                                                     | эсчф ~               |
| Дата начала действия признака в<br>"Управлении вычетами":<br>с - по | № 3C4 <del>0</del> : |
| Добавить УНП                                                        |                      |
|                                                                     |                      |

Рисунок 37. Общий вид. Управление вычетами

Для поиска ЭСЧФ с признаком управления вычетами доступен следующий набор фильтров:

- по номеру ЭСЧФ;
- по периоду (диапазоны дат начала действия признаков в УВ);
- по УНП и коду филиала с/х.

**Фильтр по номеру** ЭСЧФ – если указан фильтр, то отображается ЭСЧФ, номер которого указан в фильтре, а также отображаются признаки управления вычетами (право на вычет, не подлежит вычету, отложенный вычет), которые установлены для данного ЭСЧФ.

| Манитаринг сделок Поиск<br>Мониторинг сделок 💌                                         |                   |
|----------------------------------------------------------------------------------------|-------------------|
| ПОИСК ПЕРЕВЫСТАВЛЕНИЕ УПРАВЛЕНИЕ ВЫЧЕТАМИ                                              |                   |
| ОБЩИЕ ФИЛЬТРЫ ~<br>Дата начала действия признака в<br>"Управлении вычетами":<br>с - по | ЭСЧФ ∽<br>№ ЭСЧФ: |
| Добавить УНП                                                                           |                   |

Рисунок 38. Фильтр по номеру ЭСЧФ. Управление вычетами

Важно отметить, что информация в ЭСЧФ об управлении вычетами имеет динамическое состояние и отображается пользователю по состоянию на момент выполнения запроса.

| <b>₽</b> ∨<br>25-0019-00 | 200000230                                 | ]                        |                |                               |                            |                    |                      |                                           |                          |       |          |                                       |                             |                    |                                |                       |                           |                                |                                   |
|--------------------------|-------------------------------------------|--------------------------|----------------|-------------------------------|----------------------------|--------------------|----------------------|-------------------------------------------|--------------------------|-------|----------|---------------------------------------|-----------------------------|--------------------|--------------------------------|-----------------------|---------------------------|--------------------------------|-----------------------------------|
| татую<br>гавщика         | ФИО<br>подписавшего<br>ЭСЧФ<br>постаещика | Код отраны<br>получателя | УНП получателя | Код филиала для<br>получателя | Наименсвание<br>получателя | ИМНС<br>получателя | Статус<br>получателя | ФИО<br>подписавшего<br>ЭСЧФ<br>поличателя | Na 3040                  | касче | Ten 904P | Статус ЗСЧФ                           | Дата<br>выставления<br>ЭСЧФ | Дага<br>совершения | Дата подписания<br>получателем | Дата<br>аннулирования | Право на вычет, сумма НДО | Отлаженный вычет, сумма<br>НДС | Не подлежит вычету, сумяка<br>НДС |
| 08-0420<br>106-0420      |                                           | 112                      | 00000000       |                               | BecardC                    | 108                | Понутатиль           |                                           | 505555553-2019-000000222 |       | Искцинай | Выстаклен.<br>Порумски<br>получителим | 13.12.2019                  | 10.12.007.9        | 13.12.2019                     |                       |                           |                                | 20                                |
|                          |                                           |                          |                |                               |                            |                    |                      |                                           |                          |       |          |                                       |                             |                    |                                | transmo capanage      |                           |                                | 20                                |
|                          |                                           |                          |                |                               |                            |                    |                      |                                           |                          |       |          |                                       |                             |                    | liter                          |                       |                           |                                | 20                                |
|                          |                                           |                          |                |                               |                            |                    |                      |                                           |                          |       |          |                                       |                             |                    |                                |                       |                           |                                |                                   |

Рисунок 39. Отображение в результирующем списке поиска по номеру ЭСЧФ в Управлении вычетами

Фильтр Дата начала действия признака в «Управлении вычетами» – если указан фильтр, то отображаются все ЭСЧФ, у которых дата начала действия признаков управления вычетами (право на вычет, не подлежит вычету, отложенный

вычет) попадает в указанный период С...ПО. Данный фильтр работает только при заполненном фильтре УНП.

УНП - заполнен УНП с/х, под которым вошел пользователь.

Код филиала - если организация имеет структурные подразделения, то в выпадающем списке Код филиала имеется возможность указать филиал, по которому необходимо выполнить поиск ЭСЧФ.

**Признак Искать только головную организацию** - если проставлен признак, то поиск ЭСЧФ будет осуществлять по головной организации без учета филиалов.

| ЮИСК               | ПЕРЕВЫСТАВЛЕН                              | ИЕ УПРАВЛЕНИЕ ВЫЧЕТАМИ |
|--------------------|--------------------------------------------|------------------------|
| ОБІ                | ЩИЕ ФИЛЬТРЫ 🚿                              | •                      |
| Дата на<br>"Управл | чала действия признака<br>аении вычетами": | I B                    |
| С                  | - по                                       |                        |
| унп                |                                            | Код филиала            |
| 444444             | 1444 × ~                                   | 🛍 Код филиала 🗸 🗙      |
| Искат<br>органи    | ь только головную<br>изацию                |                        |

Рисунок 40. Фильтр по Дате начала действия признака в «Управлении вычетами»

По результатам поиска система отберет ЭСЧФ, в товарных строках которых хотя бы одна из дат (право на вычет, не подлежит вычету, отложенный вычет) заполнена и попадает в интервал заданного периода.

Из выбранного набора формируется список ЭСЧФ, в каждой строке которого отражается общая информация из ЭСЧФ и заполняются итоговые данные для трех столбцов: право на вычет, не подлежит вычету, отложенный вычет (при их наличии).

| ФИО<br>подлисавшего<br>ЭСЧФ<br>получателя | NE 3C40                  | к эсчф | Тип ЭСЧФ | Статус ЭСЧФ                           | Дата<br>выставления<br>ЭСЧФ | Дата<br>совершения | Дата подписания<br>получателем | Дата<br>аннулирования | Право на вычет, сумма НДС | Отложенный вычет, сумма<br>НДС | Не подлежит вычету, сумма<br>НДС |     |
|-------------------------------------------|--------------------------|--------|----------|---------------------------------------|-----------------------------|--------------------|--------------------------------|-----------------------|---------------------------|--------------------------------|----------------------------------|-----|
| Васина В.В.                               | 666666666-2020-000000136 |        | Исходный | Выставлен.<br>Подписан<br>получателем | 10.03.2020                  | 10.03.2020         | 10.04.2020                     |                       | 6.60                      |                                |                                  | 1   |
|                                           |                          |        |          |                                       |                             |                    |                                | Итого по странице:    | 6.60                      |                                |                                  | -   |
|                                           |                          |        |          |                                       |                             |                    | Итог                           | о по всем записям:    | 6.60                      |                                |                                  | - 1 |
|                                           |                          |        |          |                                       |                             |                    |                                |                       |                           |                                |                                  |     |
|                                           |                          |        |          |                                       |                             |                    |                                |                       |                           |                                |                                  |     |

Рисунок 41. Результаты отбора ЭСЧФ по фильтрации по Дате начала действия признака в «Управлении вычетами» за период

## 4 ПРАВИЛА РАБОТЫ ПРЕДВАРИТЕЛЬНОГО КОНТРОЛЯ

#### 4.1 Общие правила предварительного контроля

#### 4.1.1 Общие положения

Налоговый период – составляет один год с января по декабрь.

Отчетный период – период (в течение налогового периода), по итогам которого подается декларация и ЭСЧФ (ЭСЧФ направляются на Портал или выставляются покупателю в сроки, установленные статьей 131 Налогового кодекса). Отчетный период может быть месяц (декларация и ЭСЧФ подаются за месяц) и квартал (декларация подается за каждый квартал (три месяца), ЭСЧФ подаются за каждый месяц квартала или за каждый квартал).

Нарастающий итог – это особенности подсчета сумм по ЭСЧФ и налоговым декларациям в пределах налогового периода. Например, если в декларации за июль в строке 1 указана сумма, то она включает в себя сумму за прошлые отчетные периоды (за январь-июль). При выборе ЭСЧФ это означает, что выбираются ЭСЧФ с датой совершения операции (датой наступления права на вычет) с января по июль включительно.

**Период проверки** – всегда указывается с января по N-й месяц (например, с 01 по 06 месяц). Период проверки может быть, как месяц, так и квартал. При запуске предварительного контроля может быть два типа выбора периода:

Месяц – из базы данных выбирается последняя декларация за отчетный период налогового периода с типом «месяц», ЭСЧФ отбираются с января по указанный месяц включительно. Декларации с типом «квартал» в контроле не участвуют;<sup>1</sup>

Квартал – из базы данных выбирается последняя декларация за отчетный период налогового периода с типом «квартал», ЭСЧФ отбираются с января по указанный квартал включительно. Декларации с типом «месяц» в контроле не участвуют.<sup>2</sup>

<sup>&</sup>lt;sup>1</sup> Например, проверка проводится за июнь (с января по июнь). В базе данных найдена декларация за май. Для этого УНП отбираются ЭСЧФ с января по июнь включительно и сравниваются со значениями из декларации за май.

<sup>&</sup>lt;sup>2</sup> Например, проверка проводится за второй квартал (с января по июнь). В базе данных найдена декларация за первый квартал. Для этого УНП отбираются ЭСЧФ с января по июнь включительно и сравниваются со значениями из декларации за первый квартал.

# 4.1.2 Особенности для подсчета значений из деклараций за 2016 год

Поскольку ЭСЧФ подаются не с 1 января, а с 1 июля 2016 года, то при сравнении с декларациями нужно учитывать суммы с января по июнь включительно. Для этого из деклараций НДС по Части I, поданных за отчетные периоды июльдекабрь 2016 года (3, 4 кварталы 2016 года), вычитаются суммы из последней представленной декларации за отчетные периоды январь-июнь 2016 года (1, 2 кварталы 2016 года) включительно.<sup>3</sup>

#### 4.1.3 Логика учета аннулированных ЭСЧФ

Дата совершения показывает в какой период проверки попадает ЭСЧФ. Дата аннулирования показывает из какого периода проверки ЭСЧФ исключается.

При обработке аннулированных ЭСЧФ система проверяет попадает ли «дата аннулирования» в проверяемый период. Если попадает, то ЭСЧФ исключается из проверки.

Для того, чтобы понять будет ли учтен аннулированный ЭСЧФ в предварительном контроле, необходимо ответить на несколько вопросов:

**Вопрос 1:** ЭСЧФ имеет статус «Аннулирован»?

Ответ 1: Да. Переходим к вопросу 2.

Ответ 2: Нет. Переходим к вопросу 3.

Вопрос 2: Дата аннулирования попадает в период проверки?

Ответ 1: Да. ЭСЧФ исключается из проверки.

Ответ 2: Нет. Переходим к вопросу 3.

**Вопрос 3:** «Дата совершения операции», «Дата наступления права на вычет» или «Дата ввоза товаров» (в зависимости от типа карточки контроля) попадает в период проверки?

Ответ 1: Да. ЭСЧФ включается в проверку.

Ответ 2: Нет. ЭСЧФ исключается из проверки.

<sup>&</sup>lt;sup>3</sup> Например, плательщик подает декларации каждый месяц и проверяется период с января 2016 по сентябрь 2016. В декларации за сентябрь сумма в строке 1 (20%) = 100 рублей, а в декларации за июнь 20 рублей. Предварительный контроль учтет по декларациям сумму 100 – 20 = 80 рублей и будет сравнивать с ЭСЧФ за период с июля по сентябрь включительно.

## 4.2 Общие правила предварительного контроля для карточек контроля 1-12 (часть I раздел I декларации по НДС до 2024г., раздел I декларации по НДС с 2024 г.)

## 4.2.1 Правила отбора деклараций НДС по части І раздел І:

Способ подачи декларации может быть двух типов: месячный и квартальный. Все суммы в декларации указываются с нарастающим итогом с начала налогового периода. Для сравнений значений из декларации с ЭСЧФ всегда отбирается последняя существующая декларация в рамках выбранного периода проверки. Если декларация в налоговом периоде не найдена, то при сравнении со значениями из ЭСЧФ, значения из декларации принимаются равными нулю (0).

## 4.2.2 Правила отбора ЭСЧФ для КК-1 – КК-124

Подсчет значений происходит с нарастающим итогом с начала налогового периода. ЭСЧФ со статусом «Аннулирован» обрабатываются с учетом логики, описанной в пункте 4.1.3.

**На первом этапе** из всех ЭСЧФ для проверки отбираются те из них, которые удовлетворяют всем четырем условиям:

1) ЭСЧФ имеет любой из типов:

- "Исходный";
- "Исправленный";
- "Дополнительный";
- "Дополнительный без ссылки".

2) ЭСЧФ имеет любой из статусов:

- <u>"</u>Выставлен";
- "Выставлен. Подписан получателем";
- "Выставлен. Аннулирован поставщиком";
- "Аннулирован".

3) ЭСЧФ с типом «Дополнительный», где указан признак Возврат товара в статусе Выставлен не учитываются, за исключением ситуации, когда исходный /исправленный, к которому выставлен дополнительный также имеет статус Выставлен.

4) ЭСЧФ с типом «Дополнительный без ссылки на ЭСЧФ», где указан признак Возврат товара в статусе Выставлен не учитываются. За исключением, если

<sup>&</sup>lt;sup>4</sup> За отчетные периоды начиная с 2019 года, возможность запуска предварительного контроля по КК-4 и КК-5 - исключается.

ЭСЧФ с типом «Дополнительный без ссылки», где признак Возврат товара = Да и в разделе 3 Реквизиты получателя, УНП не заполнено, то такой ЭСЧФ учитывается в статусе Выставлен.

5) Дата совершения операции попадает в заданный период проверки.

6) ЭСЧФ с типами «Дополнительный» и «Дополнительный без ссылки» учитываются в зависимости от Даты подписания получателем и Даты представления декларации.

7) Дата аннулирования (если она есть) не попадает в заданный период проверки (логика обработки аннулированных ЭСЧФ описана в пункте 4.1.3).

**На втором этапе для правил КК-1** – **КК-10, КК-25, КК-28** из отобранных на первом этапе ЭСЧФ отбираются те из них, которые удовлетворяют двум условиям:

1) В «реквизитах поставщика» в поле «УНП» указан проверяемый УНП.

2) В «реквизитах поставщика» в поле «Статус поставщика» указано любое из значений:

- «Продавец»;

- «Комитент»;

– «Доверительный управляющий».

Отдельно обрабатывается пара статусов «Плательщик, передающий обороты по реализации» в статусе продавца и «Плательщик, получающий обороты по реализации» в статусе покупателя:

 Если реквизитах поставщика указан проверяемый УНП, то из такого ЭСЧФ берутся суммы из таблицы с товарными позициями и в зависимости от ставки НДС исключаются из общего подсчета для определенного типа КК<sup>5</sup>;

- Если в реквизитах получателя указан проверяемый УНП и есть подпись получателя, то из такого ЭСЧФ берутся суммы из таблицы с товарными позициями и в зависимости от ставки НДС включаются в общий подсчет для определенного типа КК<sup>6</sup>.

<sup>&</sup>lt;sup>5</sup> Например, в таком ЭСЧФ указана ставка 20%, сумма НДС = 20 руб., стоимость с НДС = 120 руб. и ЭСЧФ прошел все остальные этапы отбора. Для проверяемого УНП по правилу КК-1 рассчитана сумма НДС = 500 руб. и стоимость с НДС = 1000 руб. По логике обработки такого ЭСЧФ для проверяемого УНП из КК-1 будет вычтена сумма равная 20 руб. и 120 руб. Т.е. по КК-1 сумма НДС будет равна 500 – 20 = 480 руб. и стоимость с НДС будет равна 1000 – 120 = 880 руб.

<sup>&</sup>lt;sup>6</sup> Например, в таком ЭСЧФ указана ставка 20%, сумма НДС = 20 руб., стоимость с НДС = 120 руб. и ЭСЧФ прошел все остальные этапы отбора. Для проверяемого УНП по правилу КК-1 рассчитана сумма НДС = 500 руб. и стоимость с НДС = 1000 руб. По логике обработки такого ЭСЧФ для проверяемого УНП в КК-1 будет добавлена сумма равная 20 руб. и 120 руб. Т.е. по КК-1 сумма НДС будет равна 500 + 20 = 520 руб. и стоимость с НДС будет равна 1000 + 120 = 1120 руб.

**На втором этапе для КК-11** для проверки отбираются только те ЭСЧФ, где в статусе поставщика указан статус «Иностранная организация», а в статусе получателя указан статус «Покупатель объектов на территории Республики Беларусь у иностранной организации» и в реквизитах получателя указан проверяемый УНП.<sup>7</sup>

На третьем этапе для КК-1 – КК-10, КК-25, КК-28 из отобранных на втором этапе ЭСЧФ отбираются товарные позиции и в зависимости от ставки НДС и графы 12 «дополнительные данные» распределяются по типам КК. Подробное описание всех правил приведено в Приложении 1.

**На третьем этапе для КК-11** из отобранных на втором этапе ЭСЧФ берутся суммы из строки "Всего по счету". Подробное описание приведено в Приложении 1.

Для КК-12 общие условия: для проверки отбираются ЭСЧФ по правилам, описанным для КК-1 – КК11, КК-25, КК-28, с учетом следующих особенностей. КК-12<sup>8</sup> (Итоговые показатели):

1) Для сравнения из декларации НДС берется разность значений строки 14 графы 2 и строки 5 графы 2, сравнивается со значениями из ЭСЧФ, рассчитанными как сумма всех значений, полученных по следующим контролям:

– КК-1–3, КК-25, КК-28 (суммы берутся из графы 11 товарных позиций);

– КК-6 – 9, КК-9.1 (суммы берутся из графы 7 или 11, если не заполнена графа 7 товарных позиций);

- КК-11 (суммы берутся из графы 7 товарных позиций).

2) Для сравнения из декларации НДС берется разность значений строки 14 графы 4 и (строки 11 графы 4 + строки 12 графы 4), сравнивается со значениями из ЭСЧФ, рассчитанных как сумма всех значений, полученных по следующим контролям:

– КК1-КК3, КК6-КК9, КК-9.1, КК-10, КК-25, КК-28 (суммы НДС берутся из графы 10 товарных позиций).

<sup>&</sup>lt;sup>7</sup>Указанная пара статусов: применяется только для тех ЭСЧФ, которые составлены белорусскими покупателями при реализации объектов на территории РБ не состоящими на учете в налоговых органах РБ иностранными организациями и иностранными ИП.

<sup>&</sup>lt;sup>8</sup> Если в отчетном периоде указан 2018 год, для сравнения облагаемой базы из декларации по НДС берется разность значений из графы 2 строки 14 и графы 2 строк 9-1 и 10, сравнивается со значениями из ЭСЧФ, рассчитанных как сумма всех значений, полученных по следующим контролям. КК-1–5 (суммы берутся из графы 11 товарных позиций). КК-6–9 (суммы берутся из графы 11 или 7 товарных позиций). КК-11 (суммы берутся из графы 7 товарных позиций). При этом из сопоставления исключаются те товарные строки ЭСЧФ, у которых при значении ставки НДС "Без НДС" в графе 12 товарной строки (раздел 6 формы ЭСЧФ) не указан ни один из признаков "Вычет в полном объеме", "Освобождение от НДС", "Реализация за пределами Республики Беларусь". Для сравнения суммы налога из декларации по НДС берется разность значений из строки 14 графы 4 и (строки 11 графы 4 + строки 12 графы 4). Полученное значение сравнивается со значениями из ЭСЧФ, рассчитанными как сумма всех значений, полученных по контролям КК-1-КК-9, КК-10 (суммы берутся из графы 10 товарных позиций).

## 4.3 Общие правила предварительного контроля для карточки контроля 13 (часть I раздел II декларации по НДС до 2024 г.; раздел II декларации по НДС с 2024 г.)

КК-13 – Значение из строки 15 графы 4 Раздела II декларации НДС должно быть ≤ Суммы НДС из ЭСЧФ (которые считаются, по правилам КК-14-16) + значение из строки 2 раздела IV этой же декларации минус значение строки 6.3 раздела IV этой же декларации.

## 4.4 Общие правила предварительного контроля для карточек контроля 14-16 (часть I раздел IV декларации по НДС до 2024 г.; раздел IV декларации по НДС с 2024 г.)

### 4.4.1 Правила отбора деклараций НДС по разделу IV:

Способ подачи декларации может быть двух типов: месячный и квартальный. Все суммы в декларации указываются с нарастающим итогом в пределах календарного года. Для сравнений значений из декларации с ЭСЧФ всегда отбирается последняя существующая декларация в рамках выбранного периода проверки в пределах календарного года. Если декларация за календарный год не найдена, то при сравнении со значениями из ЭСЧФ, значения из декларации принимаются равными нулю (0).

## 4.4.2 Правила отбора ЭСЧФ для КК-14 – КК-16

Подсчет значений происходит нарастающим итогом в пределах календарного года. ЭСЧФ со статусом «Аннулирован» обрабатываются с учетом логики, описанной в пункте 4.1.3.

**На первом этапе** из всех ЭСЧФ для проверки отбираются те из них, которые удовлетворяют всем пяти условиям:

- 1) ЭСЧФ имеет любой из типов:
- "Исходный";
- "Исправленный";
- "Дополнительный";
- "Дополнительный без ссылки".
- 2) ЭСЧФ имеет любой из статусов:
- "Выставлен. Подписан получателем";
- "Выставлен. Аннулирован поставщиком";
- "Аннулирован".
- 3) ЭСЧФ подписан ЭЦП получателя.

4) В УНП покупателя указан проверяемый УНП.

5) ЭСЧФ с типами «Дополнительный» и «Дополнительный без ссылки», где указан признак Возврат товара, отбираются в проверку по Дате совершения операции.

6) Дата аннулирования (если она есть) не попадает в заданный период проверки (логика обработки аннулированных ЭСЧФ описана в пункте 4.1.3).

**На втором этапе** отобранные на первом этапе ЭСЧФ обрабатываются по правилам для определенного типа КК:

**КК-14** (РБ) – для участия в проверке отбираются ЭСЧФ, соответствующие любому из условий:

1) В поле «Статус получателя» указано любое из значений:

– Покупатель;

– Комитент;

– Потребитель;

– Плательщик, получающий налоговые вычеты.

2) В статусе продавца указано «Иностранная организация», а в статусе покупателя указано «Покупатель объектов на территории Республики Беларусь у иностранной организации».

3) В статусе поставщика указан «Плательщик, передающий налоговые вычеты»;

4) В статусе продавца указано «Комиссионер», в статусе покупателя указано «Комитент» и заполненной строкой 13 «Регистрационный номер выпуска товаров» или строкой 14 «Реквизиты заявления о ввозе товаров и уплате косвенных налогов»;

5) ЭСЧФ со связкой статусов "Плательщик, передающий налоговые вычеты" в статусе продавца и "Плательщик, получающий налоговые вычеты" в статусе покупателя и признак отнесения вычетов в ЭСЧФ равен «Отнести суммы НДС к строке 1.1 в разделе IV «Другие сведения» части I декларации по НДС (приобретение на территории РБ)<sup>9</sup> обрабатываются следующим образом:

– если в реквизитах продавца указан УНП проверяемого субъекта, то итоговая сумма НДС из ЭСЧФ вычитается из общего подсчета;

– если в реквизитах покупателя указан УНП проверяемого субъекта, то итоговая сумма НДС из ЭСЧФ добавляется в общий подсчет.

<sup>&</sup>lt;sup>9</sup> Для ЭСЧФ, выставленных после 27.04.2020. Если ЭСЧФ выставлен до 27.04.2020, то признак отнесения вычетов не учитывается.

– Для определения попадает ли сумма в проверяемый период используется «Дата совершения операции» <sup>10</sup>.

Из отобранных ЭСЧФ в проверке участвует сумма значений из графы 10 раздела 6 по всем товарным позициям, удовлетворяющим перечисленным выше условиям, за вычетом сумм, указанных в графе 10 раздела 6 "Всего по счету" для ЭСЧФ соответствующих условию (для обработки выбираются только те ЭСЧФ, где в поле «Статус поставщика» указан статус "Плательщик, передающий налоговые вычеты" в полях «УНП» и «Поставщик» указаны реквизиты с/х выставляющего ЭСЧФ, в поле «Статус получателя» указан статус «Плательщик, получающий налоговые вычеты». Для определения отчетного периода берется дата из поля «Дата совершения»).

**КК-15** (ЕАЭС) – для участия в проверке отбираются ЭСЧФ, в которых указана любая из трех связок статусов:

 связка статусов «Иностранная организация» в статусе продавца и «Покупатель» в статусе покупателя, а также заполненным полем 21 (Реквизиты заявления о ввозе товаров и уплате косвенных налогов);

– связка статусов «Плательщик, передающий налоговые вычеты» в статусе продавца, «Плательщик, получающий налоговые вычеты» в статусе покупателя и признак отнесения вычетов в ЭСЧФ равен «Отнести суммы НДС к строке 1.2 в разделе IV «Другие сведения» части I декларации по НДС (НДС, уплаченный при ввозе из государств-членов ЕАЭС)<sup>11</sup>.

**КК-16** (дальнее зарубежье) – для участия в проверке отбираются ЭСЧФ, в которых указана любая из четырех связок статусов:

– связка статусов «Иностранная организация» в статусе продавца и «Покупатель» в статусе покупателя, а также заполненным полем 20 (Регистрационный номер выпуска товаров);

- связка статусов «Иностранная организация» в статусе продавца и «Покупатель» в статусе покупателя, поле 20 - не заполнено и проставлен признак «Дистанционная продажа товара»;

– связка статусов «Плательщик, передающий налоговые вычеты» в статусе продавца, «Плательщик, получающий налоговые вычеты» в статусе покупателя и признак отнесения вычетов в ЭСЧФ равен «Отнести суммы НДС к строке 1.3 в

<sup>&</sup>lt;sup>10</sup> Для КК-14 «Дата совершения операции» используется только для ситуации, когда в реквизитах поставщика указан проверяемый УНП и статус поставщика «Плательщик, передающий налоговые вычеты». Для остальных случаев используется «Дата наступления права на вычет» см. третий этап.

<sup>&</sup>lt;sup>11</sup> Для ЭСЧФ, выставленных после 27.04.2020. Если ЭСЧФ выставлен до 27.04.2020, то признак отнесения вычетов не учитывается и такие ЭСЧФ в КК-15 не участвуют.

разделе IV «Другие сведения» части I декларации по НДС (НДС, уплаченный таможенным органам при ввозе из дальнего зарубежья)<sup>12</sup>.

**На третьем этапе** из отобранных на втором этапе ЭСЧФ отбираются суммы из таблицы с вычетами. Для определения, попадает ли сумма в выбранный период, используется "Дата наступления права на вычет"(для признака «Принятие к вычету») и период Дата принятия к вычету – Дата начала действия признака (для признака «Не подлежит вычету»), кроме случая, указанного в описании КК-14 в пункте 3.

В КК-14 товарные позиции, у которых в графе 12 «дополнительные данные» указан признак «<u>Ввозной НДС</u>», в подсчете <u>не участвуют</u>.

# 4.5 Общие правила камерального контроля для правил 20, 22 (проверка заявлений о ввозе и таможенных деклараций)

Для проверки отбираются ЭСЧФ с типами: "Исходный", "Исправленный", "Дополнительный", "Дополнительный без ссылки на ЭСЧФ", и со статусами:

– Для контролей по экспорту: "Выставлен", "Выставлен. Подписан получателем", "Выставлен. Аннулирован поставщиком", "Аннулирован". При отборе ЭСЧФ для определения, к какому периоду относится ЭСЧФ, используется Дата совершения операции. Если дата попадает в заданный период проверки, то такой ЭСЧФ попадает в выборку (при условии, что остальные условия соблюдены).

– Для контролей по импорту: "Выставлен. Подписан получателем", "Выставлен. Аннулирован поставщиком", "Аннулирован" и ЭСЧФ обязательно должен быть подписан ЭЦП получателя. При отборе ЭСЧФ для определения к какому периоду относится ЭСЧФ используется Дата принятия к вычету. Если дата попадает в заданный период проверки, то такой ЭСЧФ попадает в выборку (при условии, что остальные условия соблюдены).

Далее для каждого правила идут свои особые условия проверки.

# 4.5.1 КК-20 «Проверка заявлений на вывоз товара, которые указаны в ЭСЧФ (ПК "Документы ЕАЭС", Экспорт)»

Для проверки отбираются счета-фактуры, у которых заполнены реквизиты в строке 14 «Реквизиты заявления о ввозе товаров и уплате косвенных налогов» и в реквизитах поставщика указан проверяемый УНП. ЭСЧФ со статусом поставщика – «комиссионер» и статусом получателя (по договору/контракту) – «комитент» в проверке не участвуют. Контроль состоит из двух ступеней:

<sup>&</sup>lt;sup>12</sup> Для ЭСЧФ, выставленных после 27.04.2020. Если ЭСЧФ выставлен до 27.04.2020, то признак отнесения вычетов не учитывается и такие ЭСЧФ в КК-16 не участвуют.

1) проверка наличия реквизитов, указанных в строке 14 «Реквизиты заявления о ввозе товаров и уплате косвенных налогов», на наличие в ПК «Документы ЕАЭС».

2) Если первая ступень пройдена, то выполняется сравнение сумм в ЭСЧФ и в заявлении в ПК «Документы ЕАЭС». Для сравнения из всех найденных ЭСЧФ, в которых указан один и тот же номер и дата заявления, вычисляется сумма по графе 7 «Стоимость товаров (работ, услуг), имущественных прав без учета НДС, руб.» раздела 6 итоговой строки "Всего по счету" и сравнивается со значениями, полученными из ПК «Документы ЕАЭС». Если суммы отличаются, то контроль считается не пройденным.

Для поиска по ПК «Документы ЕАЭС» формируется запрос следующего вида:

– УНП поставщика;

– Номер и дата заявления из строки 14 «Реквизиты заявления о ввозе товаров и уплате косвенных налогов» ЭСЧФ.

В системной таблице, где хранятся данные из ПК «Документы ЕАЭС» (далее – заявление), проверяется наличие записей с реквизитами из запроса. Из системной таблицы отбираются те записи со сведениями из заявлений, у которых в поле Код статуса заявления указаны значения 8 «Принято из ТС с ошибкой идентификации», 9 «Принято из ТС», а в поле Код страны продавца заявления указано значение равное "112" – Республика Беларусь. Поиск в системной таблице с заявлениями производится по полям УНП продавца (SELLER\_INN), Номер заявления из раздела 2 (INSP\_REG\_NUM) и Дата заявления из раздела 2 (INSP\_REG\_DATE).

# 4.5.2 КК-22 «Проверка заявлений на ввоз товара, которые указаны в ЭСЧФ (ПК «Документы ЕАЭС», Импорт)»

Для проверки отбираются счета-фактуры, у которых заполнены реквизиты в строке 21 «Реквизиты заявления о ввозе товаров и уплате косвенных налогов» и в реквизитах покупателя указан проверяемый УНП. ЭСЧФ, у которых статус поставщика – «Комиссионер», статус получателя – «Комитент», в проверке не учитываются. Контроль состоит из двух ступеней:

1) Проверка наличия реквизитов, указанных в строке 21 «Реквизиты заявления о ввозе товаров и уплате косвенных налогов» ЭСЧФ, на наличие в ПК «Документы ЕАЭС».

2) Если первая ступень пройдена, то выполняется сравнение сумм в ЭСЧФ и в заявлении о ввозе из ПК «Документы ЕАЭС». Для сравнения из всех найденных ЭСЧФ, в которых указан один и тот же номер и дата заявления, вычисляется сумма значения по графе 10 «НДС сумма, руб.» и сумма по графе 7 «Стоимость товаров (работ, услуг), имущественных прав без учета НДС, руб.» раздела 6 итоговой строки

"Всего по счету" и сравниваются со значениями, полученными из ПК «Документы ЕАЭС». Если суммы отличаются, то контроль считается не пройденным.

**Правило**: Если в дополнительном ЭСЧФ, который попал в КК-22, указаны реквизиты заявления о ввозе, и они не совпадают с реквизитами заявления о ввозе в исходном/исправленном, к которому был выставлен данный дополнительный, то применяется следующий алгоритм расчета КК-22:

– Сумма значений по графе 10 «НДС сумма, руб.» исходного/исправленного ЭСЧФ плюс сумма по графе 10 «НДС сумма, руб.» дополнительного ЭСЧФ сравнивается с данными из заявления о ввозе, полученными из ПК «Документы ЕАЭС», указанного в дополнительном ЭСЧФ. Если суммы отличаются, то контроль считается не пройденным.

– Сумма значений по графе 11 «Стоимость товаров (работ, услуг), имущественных прав с учетом НДС, руб.» исходного/исправленного ЭСЧФ плюс сумма по графе 11 «Стоимость товаров (работ, услуг), имущественных прав с учетом НДС, руб.» дополнительного ЭСЧФ сравнивается с данными из заявления о ввозе, полученными из ПК «Документы ЕАЭС», указанного в дополнительном ЭСЧФ. Если суммы отличаются, то контроль считается не пройденным.

Для поиска по ПК «Документы ЕАЭС» формируется запрос следующего вида:

– УНП получателя;

– Номер и дата заявления из строки 21 «Реквизиты заявления о ввозе товаров и уплате косвенных налогов» ЭСЧФ с учетом вышеописанного Правила.

В системной таблице, где хранятся данные из ПК «Документы ЕАЭС», содержащие сведения из заявлений о ввозе, проверяется наличие записей с реквизитами из запроса.

Для поиска отбираются те записи, у которых в поле Код статуса заявления указаны значения 2 «Акцептированное», 4 «Рабочее в республике», 5 «Принятое в TC», 7 «Не идентифицировано в TC», а в поле Код страны покупателя (BUYER\_COUNTRY\_CODE) указано значение, равное "112". Поиск в ПК «Документы ЕАЭС» производится сперва по графам УНП покупателя (BUYER\_INN), Номер заявления из раздела 1 (PAYER\_NUM) и Дата заявления из раздела 1 (PAYER\_REG\_DATE) или, если совпадений не было найдено, то по графам Номер регистрации заявления из раздела 2 (INSP\_REG\_NUM) и Дата регистрации заявления из раздела 2 (INSP\_REG\_NUM) и Дата регистрации заявления контроль.

4.6 Общие правила предварительного контроля для карточки контроля 24 (часть II декларации по НДС до 2024 года; декларация по НДС при ввозе из ЕАЭС с 2024 г.)

4.6.1 Правила отбора деклараций НДС по части II до 2024 г. и декларация по НДС при ввозе из ЕАЭС с 2024 г.:

Декларация по ввозу из ЕАЭС подается за месяц. Все суммы в декларации указываются без нарастающего итога. Для сравнений значений из декларации с ЭСЧФ всегда отбирается последняя существующая декларация в рамках выбранного периода проверки. Если декларация за отчетный период налогового периода не найдена, то при сравнении со значениями из ЭСЧФ, значения из декларации принимаются равными нулю (0).

#### 4.6.2 Правила отбора ЭСЧФ для КК-24

Подсчет значений происходит без нарастающего итога, т.е. отбираются ЭСЧФ не с января по указанный месяц, а только за последний месяц выбранного отчетного периода. ЭСЧФ со статусом «Аннулирован» не учитываются в правиле независимо от даты аннулирования.

**На первом этапе** из всех ЭСЧФ для проверки отбираются ЭСЧФ, которые удовлетворяют всем четырем условиям:

1) ЭСЧФ имеет любой из типов:

- "Исходный";
- "Исправленный";
- "Дополнительный";
- "Дополнительный без ссылки".
- 2) ЭСЧФ имеет любой из статусов:
- "Выставлен";
- "Выставлен. Подписан получателем";
- "Выставлен. Аннулирован поставщиком".
- 3) В УНП покупателя указан проверяемый УНП.

4) В статусе продавца указано значение «иностранная организация», в статусе покупателя указано значение «покупатель».

5) В строке 21 заполнены все реквизиты.

На втором этапе из отобранных на первом этапе ЭСЧФ отбираются те, у которых дата в строке 21.1 "дата ввоза товаров" попадает в заданный период проверки.

**На третьем этапе** из отобранных на втором этапе ЭСЧФ отбираются товарные позиции по следующим правилам:

<u>20%</u> – для сравнения из ЭСЧФ отбираются товарные позиции, где указана ставка НДС = 20%. Из таких товарных позиций суммируются значения:

 по графе 7 и сравниваются со значениями из графы 2 по строке 1 части II декларации (до 2024 г.);

 по графе 10 и сравниваются со значениями из графы 4 по строке 1 части II декларации (до 2024 г.).

<u>10%</u> – для сравнения из ЭСЧФ отбираются товарные позиции, где указана ставка НДС = 10%. Из таких товарных позиций суммируются значения:

по графе 7 и сравниваются со значениями из графы 2 по строке 2 части II декларации (до 2024 г.);

– по графе 10 и сравниваются со значениями из графы 4 по строке 2 части II декларации (до 2024 г.).

<u>Без НДС, Вычет в полном объеме</u> – для сравнения из ЭСЧФ отбираются товарные позиции, где указана ставка НДС = «Без НДС» и в графе 12 указан признак «Вычет в полном объеме». Из таких товарных позиций суммируются значения:

– из графы 7 по всем отобранным ЭСЧФ и сравниваются со значениями из графы 2 по строке 3 части II декларации (до 2024 г.).

### 4.7 Общие правила предварительного контроля для карточки контроля 26

Данные правила сравнивают значения из декларации, <u>значения из ЭСЧФ при</u> этом не участвуют.

**КК-26**: Для проверки берется последняя налоговая декларация по НДС, поданная за проверяемый отчетный период в пределах налогового периода. Из декларации по НДС берется значение, рассчитываемое как (строка 1 + строка 2 раздела IV части I) – строка 15 раздела II части I. Полученное значение сравнивается со строкой 11 раздела IV части I и если равенство не соблюдается, то КК срабатывает.

# Приложение 1

| Тип         | Hapac      | По какой дате            | Значение   | Какая | товарная позиц | ия берется из        | Из какой       | і ЭСЧФ берется то | варная пози | ция. Что должно | о быть заполі | нено в ЭСЧФ.     | Особенности                |
|-------------|------------|--------------------------|------------|-------|----------------|----------------------|----------------|-------------------|-------------|-----------------|---------------|------------------|----------------------------|
| КК          | тающ       | определяется             | ИЗ         |       | ЭСЧФ           | <b>n</b>             | Т ЭСИФ         |                   | VIIII       | <b>C</b>        | VIIII         | 0                | _                          |
|             | ии<br>Итог | период                   | декларац   | о НПС |                | значение из          | ТипэсчФ        |                   | упп         |                 | унн           | Статус           |                            |
|             | итот       | период                   | nn -       | андс  | (дополнитель   | строки               |                |                   | поставщ     | поставщика      | получател     | получателя       |                            |
|             |            |                          |            |       | ныс данныс)    | П                    | окларания по Н | ПС Цасть І Разпал | ика<br>I    |                 | Л             |                  |                            |
| <u>к</u> к- | Па         | Лата                     | Строка 4   | 25%   | Не             | д<br>Графа 11        | Пюбой из       | ДС Таств I Газдел | Vrazau      | Пюбой из        | Не            | He VUINTLIDGETCH | Лля ЭСЧФ со статусом       |
| 25          | Да         | совершения               | строка ч   | 2370  |                | Графа П              | типов.         | CTATVCOP.         | ловерде     | CTATVCOP.       | MUNTLIDAET    | пе учитывается   | для ЭС 1Ф со статусом      |
| 25          |            | операции                 | 1 paya 2   |       | учитывается    | (стоимоств с<br>НЛС) | Типов.         |                   | мый УНП     | Clarycob.       | ся            |                  | поставщика<br>«Плательшик. |
|             |            |                          | Строка 4   | -     |                | Графа 10             | •Исходный;     | • Выставлен;      |             | • Продавец;     |               |                  | передающий обороты         |
|             |            |                          | графа 4    |       |                | (сумма НДС)          | • Исправленн   | • Выставлен.      |             | • Комитент;     |               |                  | по реализации» и           |
| КК-         | Да         | Дата                     | Строка 4-1 | 26%   | Не             | Графа 11             | ый;            | Подписан          |             | • Доверительн   |               |                  | статусом получателя        |
| 28          |            | совершения               | графа 2    |       | учитывается    | (Стоимость с         | • Дополнитель  | получателем;      |             | ый              |               |                  | «Плательщик,               |
|             |            | операции                 |            |       |                | НДС)                 | ный;           | • Выставлен.      |             | управляющи      |               |                  | получающий обороты         |
|             |            |                          | Строка 4-1 |       |                | Графа 10             | • Дополнитель  | Аннулирован       |             | й.              |               |                  | по реализации»             |
|             |            |                          | графа 4    |       |                | (сумма НДС)          | ный без        | поставщиком;      |             |                 |               |                  | обрабатываются по          |
| КК-         | Дa         | • Дата                   | Строка 1   | 20%   | Не             | Графа 11             | ссылки.        | • Аннулирован.    |             |                 |               |                  | следующему                 |
| 1           |            | совершения               | графа 2    |       | учитывается    | (Стоимость с         |                |                   |             |                 |               |                  | принципу:                  |
|             |            | операции                 |            |       |                | НДС)                 |                |                   |             |                 |               |                  | • для поставщика в         |
|             |            | • Дата                   | Строка 1   |       |                | Графа 10             |                |                   |             |                 |               |                  | зависимости от             |
|             |            | подписания               | графа 4    |       |                | (сумма НДС)          |                |                   |             |                 |               |                  | ставки НДС суммы           |
|             |            | получателем и            |            |       |                |                      |                |                   |             |                 |               |                  | исключаются из             |
|             |            | дата подачи              |            |       |                |                      |                |                   |             |                 |               |                  | соответствующего           |
|             |            | декларации13             |            |       |                |                      |                |                   |             |                 |               |                  | КК,                        |
| КК-         | Да         | • Дата                   | Строка 2   | 18%   | Не             | Графа 11             |                |                   |             |                 |               |                  | • для получателя -         |
| 2           |            | совершения               | графа 2    |       | учитывается    | (Стоимость с         |                |                   |             |                 |               |                  | суммы включаются в         |
|             |            | операции                 |            |       |                | НДС)                 |                |                   |             |                 |               |                  | КК.                        |
|             |            | • Дата                   | Строка 2   |       |                | Графа 10             |                |                   |             |                 |               |                  |                            |
|             |            | подписания               | графа 4    |       |                | (сумма НДС)          |                |                   |             |                 |               |                  | За отчетные периоды        |
|             |            | получателем и            |            |       |                |                      |                |                   |             |                 |               |                  | начиная с 2019 года,       |
|             |            | дата подачи              |            |       |                |                      |                |                   |             |                 |               |                  | возможность запуска        |
|             |            | декларации <sup>14</sup> |            |       |                |                      |                |                   |             |                 |               |                  | предварительного           |
| КК-         | Да         | • Дата                   | Строка 3   | 10%   | Не             | Графа 11             |                |                   |             |                 |               |                  | контроля по кк-4           |
| 3           |            | совершения               | графа 2    |       | учитывается    | (Стоимость с         |                |                   |             |                 |               |                  | исключается.               |
|             |            | операции                 |            |       |                | НДС)                 |                |                   |             |                 |               |                  |                            |
|             |            | • Дата                   | Строка 3   |       |                | Графа 10             |                |                   |             |                 |               |                  |                            |
|             |            | подписания               | графа 4    |       |                | (сумма НДС)          |                |                   |             |                 |               |                  |                            |
|             |            | получателем и            |            |       |                |                      |                |                   |             |                 |               |                  |                            |
|             |            | дата подачи              |            |       |                |                      |                |                   |             |                 |               |                  |                            |
|             |            | декларации15             |            |       |                |                      |                |                   |             |                 |               |                  |                            |

 <sup>&</sup>lt;sup>13</sup> Для ЭСЧФ с типам «Дополнительный» и «Дополнительный без ссылки», где признак Возврат товара = Да.
 <sup>14</sup> Для ЭСЧФ с типам «Дополнительный» и «Дополнительный без ссылки», где признак Возврат товара = Да.
 <sup>15</sup> Для ЭСЧФ с типам «Дополнительный» и «Дополнительный без ссылки», где признак Возврат товара = Да.

| Тип<br>КК   | Нарас<br>таюш | По какой дате            | Значение   | Какая   | товарная позиці<br>ЭСЧФ     | ия берется из                 | Из какой | ЭСЧФ берется то | варная пози    | ция. Что должн | о быть заполн  | ено в ЭСЧФ. | Особенности            |
|-------------|---------------|--------------------------|------------|---------|-----------------------------|-------------------------------|----------|-----------------|----------------|----------------|----------------|-------------|------------------------|
|             | ИЙ            | отчетный                 | декларац   | Ставк   | Графа 12                    | Значение из                   | Тип ЭСЧФ | Статус ЭСЧФ     | УНП            | Статус         | УНП            | Статус      | -                      |
|             | ИТОГ          | период                   | ИИ         | а НДС   | (дополнитель<br>ные данные) | товарной<br>строки            |          |                 | поставщ<br>ика | поставщика     | получател<br>я | получателя  |                        |
| КК-         | Да            | Дата                     | Строка 3.1 | 10%     | Продукция                   | Графа 11<br>(С                |          |                 |                |                |                |             |                        |
| 3.1         |               | совершения               | графа 2    |         | растениеводств              | (Стоимость с                  |          |                 |                |                |                |             |                        |
|             |               | операции                 | 0 21       | -       | a,                          | НДС)                          |          |                 |                |                |                |             |                        |
|             |               |                          | Строка 3.1 |         | животноводств               | 1 рафа 10                     |          |                 |                |                |                |             |                        |
|             |               |                          | графа 4    |         | а, рыооводства,             | (сумма НДС)                   |          |                 |                |                |                |             |                        |
| ICIC        | Па            | Пата                     | C=== 2 2   | 1.00/   | Дикорастущая                | Franka 11                     |          |                 |                |                |                |             |                        |
| KK-         | Да            | Дата                     | Строка 3.2 | 10%     | Продовольстве               | 1 рафа 11<br>(Стачи со отг. с |          |                 |                |                |                |             |                        |
| 3.2         |               | совершения               | Трафа 2    |         | нные товары и               | (Стоимость с                  |          |                 |                |                |                |             |                        |
|             |               | операции                 | <u> </u>   | -       | товары для                  | ндс)<br>Г. 1. 10              |          |                 |                |                |                |             |                        |
|             |               |                          | Строка 3.2 |         | детеи                       |                               |          |                 |                |                |                |             |                        |
| ICIC        | Па            | Пата                     |            | 1.00/   | П                           | (сумма НДС)                   |          |                 |                |                |                |             |                        |
| NN-<br>22   | Да            | Дата                     | Строка 5.5 | 10%     | лекарственные               |                               |          |                 |                |                |                |             |                        |
| 5.5         |               | совершения               | Tpawa 2    |         | средства и                  |                               |          |                 |                |                |                |             |                        |
|             |               | операции                 |            | -       | медицинские                 | ПДС)<br>Графа 10              |          |                 |                |                |                |             |                        |
|             |               |                          | Строка 5.5 |         | изделия                     | 1  pape  10                   |          |                 |                |                |                |             |                        |
| VV          | Па            | Пата                     | Tpawa 4    | 16 670/ | Ца                          | (Cymma IIAC)                  |          |                 |                |                |                |             |                        |
| <u>к</u> к- | Да            | дата                     | Строка 4   | 10.07%  |                             | Графа II                      |          |                 |                |                |                |             |                        |
| 4           |               | операции                 | I paya 2   |         | учитывается                 | (Стоимость с                  |          |                 |                |                |                |             |                        |
|             |               | операции                 | CTROKO 4   | -       |                             | ПДС)<br>Графа 10              |          |                 |                |                |                |             |                        |
|             |               |                          | Строка 4   |         |                             | 1  paya  10                   |          |                 |                |                |                |             |                        |
| КК-         | Па            | Лата                     | Графа ч    | 9.09%   | Не                          | (Cymma 114C)                  |          |                 |                |                |                |             | За отчетные периолы    |
| 5           | Ди            | совершения               | строка з   | 2.0270  | учитывается                 | Графи II<br>(Стоимость с      |          |                 |                |                |                |             | начиная с 2019 года    |
| 5           |               | операции                 | 1 թագա 2   |         | y inflibible tex            | (стоплюств с<br>НЛС)          |          |                 |                |                |                |             | возможность запуска    |
|             |               | onepuquin                | Строка 5   | -       |                             | Графа 10                      |          |                 |                |                |                |             | предварительного       |
|             |               |                          | графа 4    |         |                             | (сумма НЛС)                   |          |                 |                |                |                |             | контроля по КК-5       |
|             |               |                          | -Lata .    |         |                             | ()                            |          |                 |                |                |                |             | исключается.           |
| КК-         | Да            | • Дата                   | Строка 6   | 0%      | Не                          | Графа 7                       |          |                 |                |                |                |             |                        |
| 6           |               | совершения               | графа 2    |         | учитывается                 | (Стоимость                    |          |                 |                |                |                |             | Если в КК-25 указан    |
|             |               | операции                 |            |         |                             | товаров)                      |          |                 |                |                |                |             | отчетный период 2018   |
|             |               | • Дата                   |            |         |                             |                               |          |                 |                |                |                |             | года, берется значение |
|             |               | подписания               |            |         |                             |                               |          |                 |                |                |                |             | из декларации по       |
|             |               | получателем и            |            |         |                             |                               |          |                 |                |                |                |             | строке 1-1 графа 2 и   |
|             |               | дата подачи              |            |         |                             |                               |          |                 |                |                |                |             | строке 1-1 графа 4.    |
|             |               | декларации <sup>16</sup> |            |         |                             |                               |          |                 |                |                |                |             |                        |
| КК-         | Да            | • Дата                   | Строка 7   | Без     | Вычет в                     | Графа 7                       |          |                 |                |                |                |             | КК-28 доступен для     |
| 7           |               | совершения               | графа 2    | НДС     | полном объеме               | (Стоимость                    |          |                 |                |                |                |             | запуска, начиная с     |
|             |               | операции                 |            |         | или Вычет в                 |                               |          |                 |                |                |                |             |                        |

<sup>&</sup>lt;sup>16</sup> Для ЭСЧФ с типам «Дополнительный» и «Дополнительный без ссылки», где признак Возврат товара = Да.

| Тип        | Hapac              | По какой дате                                                                                                    | Значение              | Какая          | товарная позици                                                                                    | ия берется из                                 | Из какой | і ЭСЧФ берется то | варная пози           | ция. Что должно      | о быть заполне        | но в ЭСЧФ.           | Особенности                                            |
|------------|--------------------|----------------------------------------------------------------------------------------------------|-----------------------|----------------|----------------------------------------------------------------------------------------------------|-----------------------------------------------|----------|-------------------|-----------------------|----------------------|-----------------------|----------------------|--------------------------------------------------------|
|            | тающ<br>ий<br>итог | определяется<br>отчетный<br>период<br>• Дата<br>подписания<br>получателем и<br>дата подачи                                                                                                    | из<br>декларац<br>ии  | Ставк<br>а НДС | ЭСЧФ<br>Графа 12<br>(дополнитель<br>ные данные)<br>полном объеме<br>+Анализируем<br>ая сделка      | Значение из<br>товарной<br>строки<br>товаров) | Тип ЭСЧФ | Статус ЭСЧФ       | УНП<br>поставщ<br>ика | Статус<br>поставщика | УНП<br>получател<br>я | Статус<br>получателя | отчетного периода<br>01.05.2022<br>КК-9.1 доступен для |
| КК-<br>8   | Да                 | декларации <sup>17</sup> <ul> <li>Дата</li> <li>совершения</li> <li>операции</li> <li>Дата</li> <li>Дата</li> <li>подписания</li> <li>получателем и</li> <li>дата подачи</li> <li>декларации<sup>18</sup></li> </ul> | Строка 8<br>графа 2   | Без<br>НДС     | Освобождение<br>от НДС или<br>Освобождение<br>от НДС +<br>Анализируемая<br>сделка                  | Графа 7<br>(Стоимость<br>товаров)             |          |                   |                       |                      |                       |                      | запуска, начиная с<br>отчетного периода<br>01.07.2022  |
| КК-<br>9   | Да                 | <ul> <li>Дата<br/>совершения<br/>операции</li> <li>Дата<br/>подписания<br/>получателем и<br/>дата подачи<br/>декларации<sup>19</sup></li> </ul>                                                                      | Строка 9<br>графа 2   | Без<br>НДС     | Реализация за<br>пределами РБ<br>или Реализация<br>за пределами<br>РБ +<br>Анализируемая<br>сделка | Графа 7<br>(Стоимость<br>товаров)             |          |                   |                       |                      |                       |                      |                                                        |
| КК-<br>9.1 | Да                 | <ul> <li>Дата<br/>совершения<br/>операции</li> <li>Дата<br/>подписания<br/>получателем и<br/>дата подачи<br/>декларации<sup>20</sup></li> </ul>                                                                      | Строка 9-1<br>графа 2 | Без<br>НДС     | Дистанционная<br>продажа товара<br>+ Реализация<br>за пределами<br>РБ                              | Графа 7<br>(Стоимость<br>товаров)             |          |                   |                       |                      |                       |                      |                                                        |
| КК-<br>10  | Да                 | <ul> <li>Дата</li> <li>совершения</li> <li>операции</li> <li>Дата</li> <li>подписания</li> <li>получателем и</li> </ul>                                                                                              | Строка 10<br>графа 4  | Расчет<br>ная  | Не<br>учитывается                                                                                  | Графа 10<br>(сумма НДС)                       |          |                   |                       |                      |                       |                      |                                                        |

 <sup>&</sup>lt;sup>17</sup> Для ЭСЧФ с типам «Дополнительный» и «Дополнительный без ссылки», где признак Возврат товара = Да.
 <sup>18</sup> Для ЭСЧФ с типам «Дополнительный» и «Дополнительный без ссылки», где признак Возврат товара = Да.
 <sup>19</sup> Для ЭСЧФ с типам «Дополнительный» и «Дополнительный без ссылки», где признак Возврат товара = Да.
 <sup>20</sup> Для ЭСЧФ с типам «Дополнительный» и «Дополнительный без ссылки», где признак Возврат товара = Да.

| Тип<br>КК | Нарас<br>тающ | По какой дате<br>определяется                                                                                                    | Значение<br>из                                                                                            | Какая                                        | товарная позиці<br>ЭСЧФ                                                        | ия берется из                                                            | Из какой                                                                | ЭСЧФ берется то                                            | варная пози           | ция. Что должно              | ) быть заполн                 | ено в ЭСЧФ.                                                                | Особенности                                                                                                    |
|-----------|---------------|----------------------------------------------------------------------------------------------------|----------------------------------------------------------------------------------------------------|----------------------------------------------|--------------------------------------------------------------------------------|--------------------------------------------------------------------------|-------------------------------------------------------------------------|------------------------------------------------------------|-----------------------|------------------------------|-------------------------------|----------------------------------------------------------------------------|----------------------------------------------------------------------------------------------------|
|           | ИЙ<br>ИТОГ    | отчетный<br>период                                                                                                    | декларац<br>ии                                                                                            | Ставк<br>а НДС                               | Графа 12<br>(дополнитель<br>ные данные)                                        | Значение из<br>товарной<br>строки                                        | Тип ЭСЧФ                                                                | Статус ЭСЧФ                                                | УНП<br>поставщ<br>ика | Статус<br>поставщика         | УНП<br>получател<br>я         | Статус<br>получателя                                                       |                                                                                                    |
|           |               | дата подачи<br>декларации <sup>21</sup>                                                                                              |                                                                                                    |                                              |                                                                                |                                                                          |                                                                         |                                                            |                       |                              |                               |                                                                            |                                                                                                    |
| КК-<br>11 | Да            | <ul> <li>Дата<br/>совершения<br/>операции</li> <li>Дата<br/>подписания<br/>получателем и<br/>дата подачи<br/>декларации22</li> </ul> | Строка 13<br>графа 4                                                                                      | Не<br>учитыв<br>ается                        | Не<br>учитывается                                                              | Графа 7<br>(Стоимость<br>товаров)<br>строки<br>"Всего по<br>счету"       |                                                                         |                                                            | Не<br>учитывае<br>тся | Иностранная<br>организация   | Указан<br>проверяем<br>ый УНП | Покупатель<br>объектов на<br>территории РБ у<br>иностранной<br>организации |                                                                                                    |
| КК-<br>12 | Да            | • Дата<br>совершения<br>операции<br>• Дата<br>подписания<br>получателем и<br>дата подачи<br>декларации <sup>23</sup>                 | Разность<br>значений<br>из графы 4<br>строки 14<br>и графы 4<br>строки 11<br>плюс<br>графа 4<br>строки 12 | Сравнив<br>• КК-1 –<br>• КК-6 –<br>• КК-11 ( | ается со значения<br>5, КК-25, КК-28 (<br>9, КК 9.1 (суммы<br>(суммы берутся и | ми из ЭСЧФ, ра<br>суммы берутся п<br>берутся из граф<br>з графы 7 товарн | ссчитанных как<br>из графы 11 това<br>ы 7 или 11, если<br>ных позиций). | сумма всех значени<br>рных позиций);<br>не заполнена графа | й, получення          | ых по следующим<br>позиций); | контролям:                    |                                                                            | Из декларации берется<br>разность значений из<br>графы 4 строки 14 и<br>графы 4 строки 11<br>плюс графа 4 строки<br>12 и сравнивается со<br>значениями из ЭСЧФ,<br>рассчитанных как<br>сумма всех значений,<br>полученных по<br>следующим<br>контролям. КК-1–3<br>(суммы берутся из<br>графы 11 товарных<br>позиций), КК-6–9<br>(суммы берутся из<br>графы 11 или 7<br>товарных позиций.<br>КК-11 (суммы берутся<br>из графы 7 товарных<br>позиций)<br>КК-28 и КК-9.1.<br>попадают в КК-12, |

 <sup>&</sup>lt;sup>21</sup> Для ЭСЧФ с типам «Дополнительный» и «Дополнительный без ссылки», где признак Возврат товара = Да.
 <sup>22</sup> Для ЭСЧФ с типам «Дополнительный» и «Дополнительный без ссылки», где признак Возврат товара = Да.
 <sup>23</sup> Для ЭСЧФ с типам «Дополнительный» и «Дополнительный без ссылки», где признак Возврат товара = Да.

| Тип<br>кк | Нарас              | По какой дате                                                                                                    | Значение             | Какая                 | товарная позици<br>ЭСИФ                                                                                         | ия берется из                                                                     | Из какой                                                                                                    | і ЭСЧФ берется то                                                                                                    | варная пози                                    | ция. Что должно                           | о быть заполі                 | нено в ЭСЧФ.                                                                                                    | Особенности                                                                                                    |
|-----------|--------------------|----------------------------------------------------------------------------------------------------|----------------------|-----------------------|----------------------------------------------------------------------------------------------------|-----------------------------------------------------------------------------------|----------------------------------------------------------------------------------------------------|----------------------------------------------------------------------------------------------------|------------------------------------------------|-------------------------------------------|-------------------------------|----------------------------------------------------------------------------------------------------|----------------------------------------------------------------------------------------------------|
| КК        | тающ<br>Ий<br>Итог | определяется<br>отчетный<br>период                                                                                                    | из<br>декларац<br>ии | Ставк<br>а НДС        | Графа 12<br>(дополнитель<br>ные данные)                                                                         | Значение из<br>товарной<br>строки                                                 | Тип ЭСЧФ                                                                                                    | Статус ЭСЧФ                                                                                                    | УНП<br>поставщ<br>ика                          | Статус<br>поставщика                      | УНП<br>получател<br>я         | Статус<br>получателя                                                                                                    |                                                                                                    |
|           |                    |                                                                                                    |                      |                       |                                                                                                    |                                                                                   |                                                                                                    |                                                                                                    |                                                |                                           |                               |                                                                                                    | начиная с отчетного<br>периода 01.05.2022 и<br>01.07.2022<br>соответственно.                                                                                                    |
|           |                    |                                                                                                    | 1                    |                       |                                                                                                    | Д                                                                                 | екларация по Н                                                                                                    | ДС часть I раздел I                                                                                                    | I                                              |                                           |                               |                                                                                                    |                                                                                                    |
| KK-<br>13 | Да                 | <ul> <li>Дата</li> <li>наступления</li> <li>права на вычет</li> <li>период Дата</li> <li>принятия к</li> <li>вычету – Дата</li> <li>начала действия</li> <li>признака «Не</li> <li>подлежит</li> <li>вычету»</li> <li>Дата</li> <li>совершения</li> <li>операции<sup>24</sup></li> </ul> | Строка 15<br>графа 4 | Сумма                 | ЭСЧФ (которые сч                                                                                                | итаются, по пра                                                                   | авилам КК-14-16                                                                                                    | ) + строка 2 раздела                                                                                                    | IV части I эт                                  | ой же деклараци                           | и.                            |                                                                                                    | Нет                                                                                                    |
|           |                    |                                                                                                    |                      |                       |                                                                                                    | Д                                                                                 | екларация по НД                                                                                                    | <b>ЦС часть I раздел I</b>                                                                                                    | V                                              |                                           |                               |                                                                                                    |                                                                                                    |
| KK-<br>14 | Да                 | <ul> <li>Дата<br/>наступления<br/>права на вычет</li> <li>период Дата<br/>принятия к<br/>вычету – Дата<br/>начала действия<br/>признака «Не<br/>подлежит<br/>вычету»</li> <li>Дата<br/>совершения<br/>операции<sup>25</sup></li> </ul>                                                   | Строка 1.1           | Не<br>учитыв<br>ается | Товарные<br>позиции, у<br>которых в<br>графе 12<br>указан<br>«Ввозной<br>НДС» для<br>проверки не<br>выбираются; | «Сумма<br>НДС» из<br>товарных<br>позиций из<br>таблицы<br>управления<br>вычетами. | Любой из<br>типов:<br>• Исходный;<br>• Исправленн<br>ый;<br>• Дополнител<br>ьный;<br>• Дополнител<br>ьный без<br>ссылки. | Любой из<br>статусов:<br>• Выставлен.<br>Подписан<br>получателем;<br>• Выставлен.<br>Аннулирован<br>поставщиком;<br>• Аннулирован. | Не<br>учитывае<br>тся (см.<br>особенно<br>сти) | Не<br>учитывается<br>(см.<br>особенности) | Указан<br>проверяем<br>ый УНП | Любой из<br>статусов:<br>• покупатель;<br>• комитент;<br>• потребитель;<br>• плательщик,<br>получающий<br>налоговые<br>вычеты;<br>• комиссионер;<br>• связка статусов<br>«Иностранная<br>организация» в<br>статусе продавца<br>и «Покупатель | <ol> <li>ЭСЧФ со связкой<br/>статусов</li> <li>«Комиссионер» в</li> <li>статусе продавца и</li> <li>«Комитент» в статусе</li> <li>покупателя, а также</li> <li>заполненными полями</li> <li>13 (Регистрационный</li> <li>номер выпуска</li> <li>товаров) или 14</li> <li>(Реквизиты заявления</li> <li>о ввозе) участвуют в</li> <li>проверке;</li> <li>ЭСЧФ со связкой</li> <li>статусов</li> <li>«Плательщик,</li> <li>перелающий</li> </ol> |

<sup>24</sup> Для ЭСЧФ с типам «Дополнительный» и «Дополнительный без ссылки», где признак Возврат товара = Да
<sup>25</sup> Для ЭСЧФ с типам «Дополнительный» и «Дополнительный без ссылки», где признак Возврат товара = Да, за исключением ЭСЧФ у которых статус получателя Комиссионер. Такие ЭСЧФ учитываются по признакам в управлении вычетами.

| заполн           | ено в ЭСЧФ.          | Особенности                                                                  |
|------------------|----------------------|------------------------------------------------------------------------------|
| НП<br>чател<br>н | Статус<br>получателя | -                                                                            |
|                  |                      | начиная с отчетного<br>периода 01.05.2022 и<br>01.07.2022<br>соответственно. |

| Нет |
|-----|
|     |
|     |
|     |
|     |
|     |
|     |
|     |
|     |
|     |
|     |
|     |

| Тип | Нарас              | По какой дате                                                                                                  | Значение             | Какая          | товарная позици                                 | ия берется из                     | Из какой ЭСЧФ берется товарная позиция. Что должно быть заполнено в ЭСЧФ. |             |                                          |                                               |                       | Особенности                                                                               |                                                                                                    |
|-----|--------------------|----------------------------------------------------------------------------------------------------|----------------------|----------------|-------------------------------------------------|-----------------------------------|---------------------------------------------------------------------------|-------------|------------------------------------------|-----------------------------------------------|-----------------------|-------------------------------------------------------------------------------------------|----------------------------------------------------------------------------------------------------|
| KK  | тающ<br>ий<br>итог | определяется<br>отчетный<br>период                                                                             | из<br>декларац<br>ии | Ставк<br>а НДС | ЭСЧФ<br>Графа 12<br>(дополнитель<br>ные данные) | Значение из<br>товарной<br>строки | Тип ЭСЧФ                                                                  | Статус ЭСЧФ | УНП<br>поставщ<br>ика                    | Статус<br>поставщика                          | УНП<br>получател<br>я | Статус<br>получателя                                                                      |                                                                                                    |
| КК- | Ла                 |                                                                                                    | CTDOKA 1.2           |                | He                                              |                                   |                                                                           |             | He                                       |                                               |                       | объектов на<br>территории РБ у<br>иностранной<br>организации» в<br>статусе<br>покупателя. | Налоговые вычеты» в<br>статусе продавца,<br>«Плательщик,<br>получающий<br>налоговые вычеты» в<br>статусе покупателя и<br>признак отнесения<br>сумм НДС равен<br>«отнести суммы НДС<br>к строке 1.1 в разделе<br>IV «Другие сведения»<br>части I декларации по<br>НДС (приобретение на<br>территории РБ)»<br>обрабатываются<br>следующим образом:<br>– если в реквизитах<br>продавца указан УНП<br>проверяемого<br>субъекта, то итоговая<br>сумма НДС из ЭСЧФ<br>вычитается из общего<br>подсчета;<br>– если в реквизитах<br>покупателя указан<br>УНП проверяемого<br>субъекта, то итоговая<br>сумма НДС из ЭСЧФ<br>добавляется в общий<br>подсчет.<br>Признак отнесения<br>сумм НДС<br>учитывается в ЭСЧФ,<br>выставленных после<br>27.04.2020. |
| 15  |                    | <ul> <li>дата</li> <li>наступления</li> <li>права на вычет</li> <li>период Дата</li> <li>принятия к</li> </ul> |                      |                | учитывается                                     |                                   |                                                                           |             | учитывае<br>тся (см.<br>особенно<br>сти) | «Иностранная<br>организация»<br>(+ см. статус |                       | (+ см. статус<br>поставщика и<br>особенности).                                            | заполнено поле 21<br>(Реквизиты заявления<br>о ввозе товаров).<br>Если в                                                                                                    |

| Тип | Hapac | По какой дате          | Значение | Какая | товарная позици | ия берется из | Из какой | ЭСЧФ берется то | зарная пози | ция. Что должно | быть заполн | ено в ЭСЧФ.       | Особенности            |
|-----|-------|------------------------|----------|-------|-----------------|---------------|----------|-----------------|-------------|-----------------|-------------|-------------------|------------------------|
| КК  | тающ  | определяется           | ИЗ       |       | ЭСЧФ            |               |          |                 |             |                 |             |                   |                        |
|     | ий    | отчетный               | декларац | Ставк | Графа 12        | Значение из   | Тип ЭСЧФ | Статус ЭСЧФ     | УНП         | Статус          | УНП         | Статус            |                        |
|     | ИТОГ  | период                 | ИИ       | а НДС | (дополнитель    | товарной      |          |                 | поставщ     | поставщика      | получател   | получателя        |                        |
|     |       |                        |          |       | ные данные)     | строки        |          |                 | ика         |                 | я           |                   |                        |
|     |       | вычету – Дата          |          |       |                 |               |          |                 |             | получателя и    |             | 2) «Плательщик,   | дополнительном         |
|     |       | начала действия        |          |       |                 |               |          |                 |             | особенности)    |             | получающий        | ЭСЧФ поле 21 не        |
|     |       | признака «Не           |          |       |                 |               |          |                 |             | 2)              |             | налоговые         | заполнено, а в         |
|     |       | подлежит               |          |       |                 |               |          |                 |             | «Плательщик,    |             | вычеты» (+ см.    | исходном/исправленно   |
|     |       | вычету»                |          |       |                 |               |          |                 |             | передающий      |             | статус поставщика | й, к которому          |
|     |       | • Дата                 |          |       |                 |               |          |                 |             | налоговые       |             | и особенности).   | выставлен              |
|     |       | совершения             |          |       |                 |               |          |                 |             | вычеты» (+ см.  |             |                   | дополнительный         |
|     |       | операции <sup>26</sup> |          |       |                 |               |          |                 |             | статус          |             |                   | ЭСЧФ, поле 21          |
|     |       |                        |          |       |                 |               |          |                 |             | получателя и    |             |                   | заполнено, то такой    |
|     |       |                        |          |       |                 |               |          |                 |             | особенности)    |             |                   | дополнительный         |
|     |       |                        |          |       |                 |               |          |                 |             |                 |             |                   | ЭСЧФ попадает в КК-    |
|     |       |                        |          |       |                 |               |          |                 |             |                 |             |                   | 15                     |
|     |       |                        |          |       |                 |               |          |                 |             |                 |             |                   | 2) ЭСЧФ со связкой     |
|     |       |                        |          |       |                 |               |          |                 |             |                 |             |                   | статусов               |
|     |       |                        |          |       |                 |               |          |                 |             |                 |             |                   | «Плательщик,           |
|     |       |                        |          |       |                 |               |          |                 |             |                 |             |                   | передающий             |
|     |       |                        |          |       |                 |               |          |                 |             |                 |             |                   | налоговые вычеты» в    |
|     |       |                        |          |       |                 |               |          |                 |             |                 |             |                   | статусе продавца,      |
|     |       |                        |          |       |                 |               |          |                 |             |                 |             |                   | «Плательщик,           |
|     |       |                        |          |       |                 |               |          |                 |             |                 |             |                   | получающий             |
|     |       |                        |          |       |                 |               |          |                 |             |                 |             |                   | налоговые вычеты» в    |
|     |       |                        |          |       |                 |               |          |                 |             |                 |             |                   | статусе покупателя и   |
|     |       |                        |          |       |                 |               |          |                 |             |                 |             |                   | признак отнесения      |
|     |       |                        |          |       |                 |               |          |                 |             |                 |             |                   | сумм НДС равен         |
|     |       |                        |          |       |                 |               |          |                 |             |                 |             |                   | «отнести суммы НДС     |
|     |       |                        |          |       |                 |               |          |                 |             |                 |             |                   | к строке 1.2 в разделе |
|     |       |                        |          |       |                 |               |          |                 |             |                 |             |                   | IV «Другие сведения»   |
|     |       |                        |          |       |                 |               |          |                 |             |                 |             |                   | части і декларации по  |
|     |       |                        |          |       |                 |               |          |                 |             |                 |             |                   | ндс (ндс,              |
|     |       |                        |          |       |                 |               |          |                 |             |                 |             |                   | уплаченный при ввозе   |
|     |       |                        |          |       |                 |               |          |                 |             |                 |             |                   | из государств-членов   |
|     |       |                        |          |       |                 |               |          |                 |             |                 |             |                   |                        |
|     |       |                        |          |       |                 |               |          |                 |             |                 |             |                   | специонных образова:   |
|     |       |                        |          |       |                 |               |          |                 |             |                 |             |                   | – если в рекристиск    |
|     |       |                        |          |       |                 |               |          |                 |             |                 |             |                   |                        |
|     |       |                        |          |       |                 |               |          |                 |             |                 |             |                   | продавца указан у ПП   |
|     |       |                        |          |       |                 |               |          |                 |             |                 |             |                   | провержемого           |
|     |       |                        |          |       |                 |               |          |                 |             |                 |             |                   | субъекта, то итоговая  |
|     |       |                        |          |       |                 |               |          |                 |             |                 |             |                   | сумма ндс из эсчФ      |

<sup>&</sup>lt;sup>26</sup> Для ЭСЧФ с типам «Дополнительный» и «Дополнительный без ссылки», где признак Возврат товара = Да

| Тип | Hapac | По какой дате          | Значение   | Какая | товарная позици | я берется из | Из какой ЭСЧФ берется товарная позиция. Что должно быть заполнено в ЭСЧФ. |             |          |                 |           | Особенности       |                                   |
|-----|-------|------------------------|------------|-------|-----------------|--------------|---------------------------------------------------------------------------|-------------|----------|-----------------|-----------|-------------------|-----------------------------------|
| КК  | тающ  | определяется           | ИЗ         |       | ЭСЧФ            | _            |                                                                           |             |          |                 |           |                   |                                   |
|     | ий    | отчетный               | декларац   | Ставк | Графа 12        | Значение из  | Тип ЭСЧФ                                                                  | Статус ЭСЧФ | УНП      | Статус          | УНП       | Статус            |                                   |
|     | ИТОГ  | период                 | ИИ         | а НДС | (дополнитель    | товарной     |                                                                           |             | поставщ  | поставщика      | получател | получателя        |                                   |
|     |       |                        |            |       | ные данные)     | строки       |                                                                           |             | ика      |                 | я         |                   |                                   |
|     |       |                        |            |       |                 |              |                                                                           |             |          |                 |           |                   | вычитается из общего              |
|     |       |                        |            |       |                 |              |                                                                           |             |          |                 |           |                   | подсчета;                         |
|     |       |                        |            |       |                 |              |                                                                           |             |          |                 |           |                   | – если в реквизитах               |
|     |       |                        |            |       |                 |              |                                                                           |             |          |                 |           |                   | покупателя указан                 |
|     |       |                        |            |       |                 |              |                                                                           |             |          |                 |           |                   | УНП проверяемого                  |
|     |       |                        |            |       |                 |              |                                                                           |             |          |                 |           |                   | субъекта, то итоговая             |
|     |       |                        |            |       |                 |              |                                                                           |             |          |                 |           |                   | сумма НДС из ЭСЧФ                 |
|     |       |                        |            |       |                 |              |                                                                           |             |          |                 |           |                   | добавляется в общий               |
|     |       |                        |            |       |                 |              |                                                                           |             |          |                 |           |                   | подсчет.                          |
|     |       |                        |            |       |                 |              |                                                                           |             |          |                 |           |                   | Признак отнесения                 |
|     |       |                        |            |       |                 |              |                                                                           |             |          |                 |           |                   | сумм НДС                          |
|     |       |                        |            |       |                 |              |                                                                           |             |          |                 |           |                   | учитывается в ЭСЧФ,               |
|     |       |                        |            |       |                 |              |                                                                           |             |          |                 |           |                   | выставленных после                |
|     |       |                        |            |       |                 |              |                                                                           |             |          |                 |           |                   | 27.04.2020.<br>3) ЭСЧФ гле статус |
|     |       |                        |            |       |                 |              |                                                                           |             |          |                 |           |                   | поставшика                        |
|     |       |                        |            |       |                 |              |                                                                           |             |          |                 |           |                   | «Комиссионер». статус             |
|     |       |                        |            |       |                 |              |                                                                           |             |          |                 |           |                   | покупателя                        |
|     |       |                        |            |       |                 |              |                                                                           |             |          |                 |           |                   | «Комитент» и                      |
|     |       |                        |            |       |                 |              |                                                                           |             |          |                 |           |                   | заполнена строка 14               |
|     |       |                        |            |       |                 |              |                                                                           |             |          |                 |           |                   | «Реквизиты заявления              |
|     |       |                        |            |       |                 |              |                                                                           |             |          |                 |           |                   | о ввозе товаров и                 |
|     |       |                        |            |       |                 |              |                                                                           |             |          |                 |           |                   | уплате косвенных                  |
|     |       |                        |            |       |                 |              |                                                                           |             |          |                 |           |                   | налогов» в проверке не            |
|     |       |                        |            |       |                 |              |                                                                           |             |          |                 |           |                   | учитываются.                      |
| КК- | Да    | • Дата                 | Строка 1.3 |       | Не              |              |                                                                           |             | Не       | 1)              |           | 1) «Покупатель»   | 1) Должно быть                    |
| 16  |       | наступления            |            |       | учитывается     |              |                                                                           |             | учитывае | «Иностранная    |           | (+ см. статус     | заполнено поле 20                 |
|     |       | права на вычет         |            |       |                 |              |                                                                           |             | тся (см. | организация» (+ |           | поставщика и      | (Регистрационный                  |
|     |       | • период Дата          |            |       |                 |              |                                                                           |             | особенно | см. статус      |           | особенности).     | номер выпуска                     |
|     |       | принятия к             |            |       |                 |              |                                                                           |             | сти)     | получателя и    |           | 2) «Плательщик,   | товаров), либо поле 20            |
|     |       | вычету – Дата          |            |       |                 |              |                                                                           |             |          | особенности)    |           | получающий        | не заполнено и                    |
|     |       | начала действия        |            |       |                 |              |                                                                           |             |          | 2)              |           | налоговые         | проставлен признак                |
|     |       | признака «Не           |            |       |                 |              |                                                                           |             |          | «Плательщик,    |           | вычеты» (+ см.    | «Дистанционная                    |
|     |       | подлежит               |            |       |                 |              |                                                                           |             |          | передающий      |           | статус поставщика | продажа товара»;                  |
|     |       | вычету»                |            |       |                 |              |                                                                           |             |          | налоговые       |           | и особенности).   | 2) ЭСЧФ со связкой                |
|     |       | • Дата                 |            |       |                 |              |                                                                           |             |          | вычеты» (+ см.  |           |                   | статусов                          |
|     |       | совершения             |            |       |                 |              |                                                                           |             |          | статус          |           |                   | «Плательщик,                      |
|     |       | операции <sup>27</sup> |            |       |                 |              |                                                                           |             |          | получателя и    |           |                   | передающий                        |
|     |       |                        |            |       |                 |              |                                                                           |             |          | особенности)    |           |                   | налоговые вычеты» в               |

<sup>27</sup> Для ЭСЧФ с типам «Дополнительный» и «Дополнительный без ссылки», где признак Возврат товара = Да

| Тип | Hapac | По какой дате | Значение | е Какая товарная позиция берется из |              |             | Из какой ЭСЧФ берется товарная позиция. Что должно быть заполнено в ЭСЧФ. |             |         |            |           |            | Особенности            |
|-----|-------|---------------|----------|-------------------------------------|--------------|-------------|---------------------------------------------------------------------------|-------------|---------|------------|-----------|------------|------------------------|
| КК  | тающ  | определяется  | ИЗ       |                                     | ЭСЧФ         |             |                                                                           |             |         |            |           |            |                        |
|     | ий    | отчетный      | декларац | Ставк                               | Графа 12     | Значение из | Тип ЭСЧФ                                                                  | Статус ЭСЧФ | УНП     | Статус     | УНП       | Статус     |                        |
|     | ИТОГ  | период        | ии       | а НДС                               | (дополнитель | товарной    |                                                                           |             | поставщ | поставщика | получател | получателя |                        |
|     |       |               |          |                                     | ные данные)  | строки      |                                                                           |             | ика     |            | я         |            |                        |
|     |       |               |          |                                     |              |             |                                                                           |             |         |            |           |            | статусе продавца,      |
|     |       |               |          |                                     |              |             |                                                                           |             |         |            |           |            | «Плательщик,           |
|     |       |               |          |                                     |              |             |                                                                           |             |         |            |           |            | получающий             |
|     |       |               |          |                                     |              |             |                                                                           |             |         |            |           |            | налоговые вычеты» в    |
|     |       |               |          |                                     |              |             |                                                                           |             |         |            |           |            | статусе покупателя и   |
|     |       |               |          |                                     |              |             |                                                                           |             |         |            |           |            | признак отнесения      |
|     |       |               |          |                                     |              |             |                                                                           |             |         |            |           |            | сумм НДС равен         |
|     |       |               |          |                                     |              |             |                                                                           |             |         |            |           |            | «отнести суммы НДС     |
|     |       |               |          |                                     |              |             |                                                                           |             |         |            |           |            | к строке 1.3 в разделе |
|     |       |               |          |                                     |              |             |                                                                           |             |         |            |           |            | IV «Другие сведения»   |
|     |       |               |          |                                     |              |             |                                                                           |             |         |            |           |            | части I декларации по  |
|     |       |               |          |                                     |              |             |                                                                           |             |         |            |           |            | НДС (НДС,              |
|     |       |               |          |                                     |              |             |                                                                           |             |         |            |           |            | уплаченный             |
|     |       |               |          |                                     |              |             |                                                                           |             |         |            |           |            | таможенным органам     |
|     |       |               |          |                                     |              |             |                                                                           |             |         |            |           |            | при ввозе из дальнего  |
|     |       |               |          |                                     |              |             |                                                                           |             |         |            |           |            | зарубежья)»            |
|     |       |               |          |                                     |              |             |                                                                           |             |         |            |           |            | обрабатываются         |
|     |       |               |          |                                     |              |             |                                                                           |             |         |            |           |            | следующим образом:     |
|     |       |               |          |                                     |              |             |                                                                           |             |         |            |           |            | – если в реквизитах    |
|     |       |               |          |                                     |              |             |                                                                           |             |         |            |           |            | продавца указан УНП    |
|     |       |               |          |                                     |              |             |                                                                           |             |         |            |           |            | проверяемого           |
|     |       |               |          |                                     |              |             |                                                                           |             |         |            |           |            | субъекта, то итоговая  |
|     |       |               |          |                                     |              |             |                                                                           |             |         |            |           |            | сумма НДС из ЭСЧФ      |
|     |       |               |          |                                     |              |             |                                                                           |             |         |            |           |            | вычитается из общего   |
|     |       |               |          |                                     |              |             |                                                                           |             |         |            |           |            | подсчета;              |
|     |       |               |          |                                     |              |             |                                                                           |             |         |            |           |            | – если в реквизитах    |
|     |       |               |          |                                     |              |             |                                                                           |             |         |            |           |            | покупателя указан      |
|     |       |               |          |                                     |              |             |                                                                           |             |         |            |           |            | УНП проверяемого       |
|     |       |               |          |                                     |              |             |                                                                           |             |         |            |           |            | субъекта, то итоговая  |
|     |       |               |          |                                     |              |             |                                                                           |             |         |            |           |            | сумма НДС из ЭСЧФ      |
|     |       |               |          |                                     |              |             |                                                                           |             |         |            |           |            | добавляется в общий    |
|     |       |               |          |                                     |              |             |                                                                           |             |         |            |           |            | подсчет.               |
|     |       |               |          |                                     |              |             |                                                                           |             |         |            |           |            | Признак отнесения      |
|     |       |               |          |                                     |              |             |                                                                           |             |         |            |           |            | сумм НДС               |
|     |       |               |          |                                     |              |             |                                                                           |             |         |            |           |            | учитывается в ЭСЧФ,    |
|     |       |               |          |                                     |              |             |                                                                           |             |         |            |           |            | выставленных после     |
|     |       |               |          |                                     |              |             |                                                                           |             |         |            |           |            | 27.04.2020.            |
|     |       |               |          |                                     |              |             |                                                                           |             |         |            |           |            | 3) ЭСЧФ, где статус    |
|     |       |               |          |                                     |              |             |                                                                           |             |         |            |           |            | поставщика             |
|     |       |               |          |                                     |              |             |                                                                           |             |         |            |           |            | «Комиссионер», статус  |

| Тип | Hapac      | По какой дате | Значение       | Какая | товарная позици           | я берется из | Из какої       | й ЭСЧФ берется то   | варная пози | щия. Что должно | ) быть заполі | нено в ЭСЧФ. | Особенности            |
|-----|------------|---------------|----------------|-------|---------------------------|--------------|----------------|---------------------|-------------|-----------------|---------------|--------------|------------------------|
| ĸĸ  | тающ<br>ий | определяется  | ИЗ<br>лекларан | Стявк | Γnada 12                  | Значение из  | Тип ЭСЧФ       | Статус ЭСЧФ         | УНП         | Статус          | VHП           | Статус       | _                      |
|     | ИТОГ       | период        | ии             | а НЛС | 1 рафа 12<br>(лополнитель | товарной     | 1111 90 14     | charge se 14        | поставш     | поставшика      | лолучател     | получателя   |                        |
|     |            | 1 / 1         |                |       | ные данные)               | строки       |                |                     | ика         |                 | я             |              |                        |
|     |            |               |                |       |                           |              |                |                     |             |                 |               |              | покупателя             |
|     |            |               |                |       |                           |              |                |                     |             |                 |               |              | «Комитент» и           |
|     |            |               |                |       |                           |              |                |                     |             |                 |               |              | заполнена строка 13    |
|     |            |               |                |       |                           |              |                |                     |             |                 |               |              | «Регистрационный       |
|     |            |               |                |       |                           |              |                |                     |             |                 |               |              | номер выпуска          |
|     |            |               |                |       |                           |              |                |                     |             |                 |               |              | товаров» в проверке не |
|     |            |               |                |       |                           |              |                |                     |             |                 |               |              | учитываются.           |
|     | -          |               |                |       |                           | Дек.         | тарация по акц | изам часть II разде | ла І        |                 | <b>T</b>      | 1            |                        |
| КК- | Нет        | Строка 21.1   | Графа 2 по     | 20%   | He                        | Графа 7      | Любой из       | Любой из            | He          | Иностранная     | Указан        | Покупатель   | ЭСЧФ со статусом       |
| 24  |            | "дата ввоза   | строке 1       |       | учитывается               | (Стоимость   | типов:         | статусов:           | учитывае    | организация     | проверяем     |              | «Аннулирован» не       |
|     |            | товаров"      | части II       |       |                           | товаров)     |                |                     | тся         |                 | ый УНП        |              | учитываются в          |
|     |            |               | Графа 4 по     |       |                           | Графа 10     | • Исходный;    | • Выставлен;        |             |                 |               |              | правиле независимо от  |
|     |            |               | строке 1       |       |                           | (сумма НДС)  | • Исправленн   | • Выставлен.        |             |                 |               |              | даты аннулирования.    |
|     |            |               | части II       |       |                           |              | ый;            | Подписан            |             |                 |               |              |                        |
|     |            |               | Графа 2 по     | 10%   |                           | Графа 7      | • Дополнител   | получателем;        |             |                 |               |              |                        |
|     |            |               | строке 2       |       |                           | (Стоимость   | ьный;          | • Выставлен.        |             |                 |               |              |                        |
|     |            |               | части II       | _     |                           | товаров)     | • Дополнител   | Аннулирован         |             |                 |               |              |                        |
|     |            |               | Графа 4 по     |       |                           | Графа 10     | ьный без       | поставщиком.        |             |                 |               |              |                        |
|     |            |               | строке 2       |       |                           | (сумма НДС)  | ссылки.        |                     |             |                 |               |              |                        |
|     |            |               | части II       |       |                           |              |                |                     |             |                 |               |              |                        |
|     |            |               | Графа 2 по     | Без   | Вычет в                   | Графа 7      |                |                     |             |                 |               |              |                        |
|     |            |               | строке 3       | НДС   | полном объеме             | (Стоимость   |                |                     |             |                 |               |              |                        |
|     |            |               | части II       |       |                           | товаров)     |                |                     |             |                 |               |              |                        |